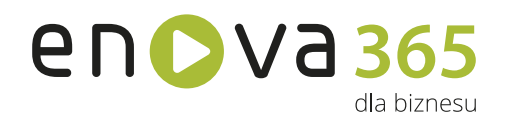

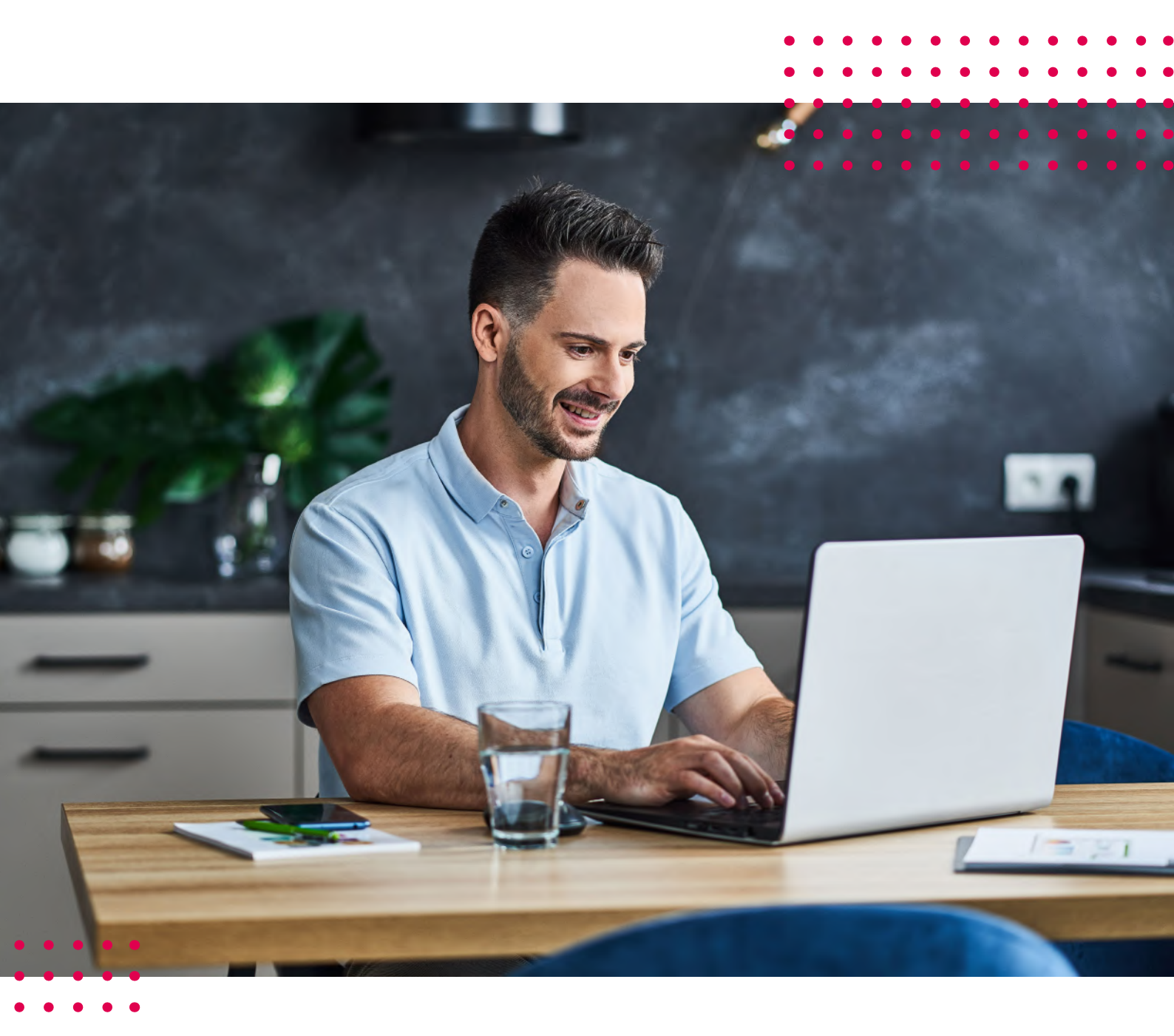

# Systemowy rozwój Twojej firmy

z modułem Praca Hybrydowa

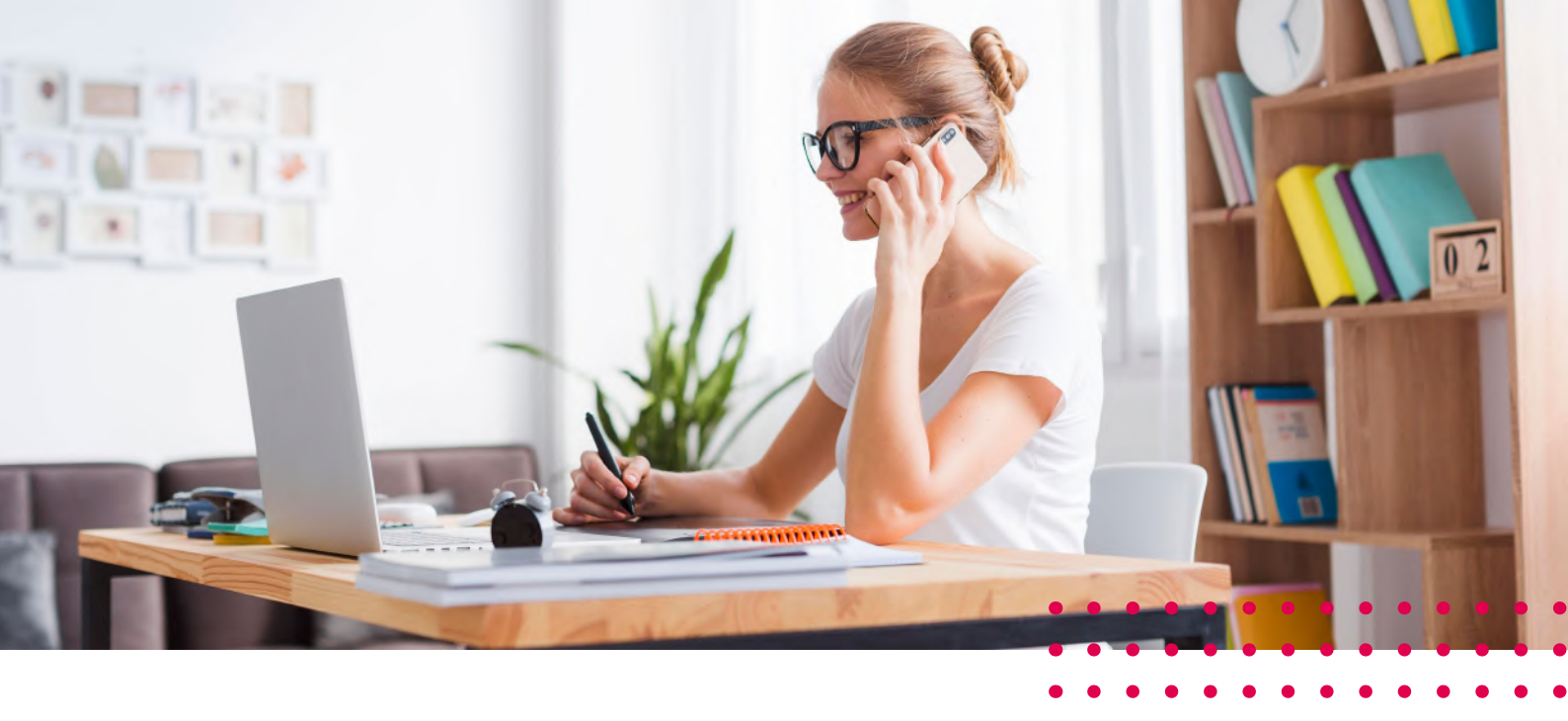

# Spis treści

| 1. Wprowadzenie                                             | 4  |
|-------------------------------------------------------------|----|
| Praca w modelu home-office lub hybrydowym, czyli co?        | 4  |
| Zalety i przewagi pracy w modelu home-office lub hybrydowej | 4  |
| Wyzwania dla przedsiębiorców                                | 4  |
| 2. Moduł Praca Hybrydowa                                    | 5  |
| 3. Komu dedykowany jest moduł Praca Hybrydowa?              | 7  |
| 4. Funkcjonalności modułu Praca Hybrydowa                   | 9  |
| 1. Obszar planowania pracy i jej realizacji                 | 9  |
| a. Planowanie pracy                                         | 9  |
| b. Delegowanie zadań                                        | 10 |
| c. Planowanie zadań w czasie                                | 10 |
| d. Determinacja kolejności wykonywania zadań                | 10 |
| e. Subskrybowanie zadań                                     | 11 |
| f. Dyskusje                                                 | 11 |
| g. Powiadomienia                                            | 12 |
| h. Praca twórcza                                            | 12 |
| 2. Obszar zarządzania strukturą zadań                       | 13 |
| a. Powiąż aktywność/Usuń powiązanie                         | 13 |
| b. Spersonalizowana lista Moje aktywności                   | 14 |

| c. Kopiowanie aktywności                                                 | 14  |
|--------------------------------------------------------------------------|-----|
| d. Filtrowanie list aktywności                                           | 14  |
| e. Drag & drop oraz przyciski do zarządzania kolejnością zadań na liście | 15  |
| f. Zmiana stanu aktywności                                               | 15  |
| 3. Obszar rejestrowania czasu pracy poświęconego na realizację zadań     | 15  |
| a. Stoper                                                                | 16  |
| b. Ręczne rejestrowanie czasu pracy                                      | 17  |
| c. Weryfikacja czasu pracy poświęconego na realizację zadań              | 18  |
| d. Informacja o braku rejestracji odpowiedniej ilości czasu do zadań     | 18  |
| e. Powiadomienie o przekroczonym czasie wykonania zadania                | 18  |
| f. Rejestrowanie pracy twórczej                                          | 19  |
| 4. RCP – system rejestracji czasu pracy w Pulpicie Pracownika            |     |
| oraz Kierownika enova365                                                 | 19  |
| a. Rejestracja czasu pracy                                               | 20  |
| b. Rozbudowany mechanizm czasu pracy                                     | 21  |
| c. Lista Rejestrowane czasy pracy                                        | 22  |
| 5. Komunikacja na linii pracownik – operator kadrowy                     | 22  |
| a. Wprowadzenie danych w Pulpicie Pracownika                             | 23  |
| b. Weryfikacja czasu pracy przez kierownika                              | 23  |
| c. Poprawa błędów w rejestracji czasu pracy i naniesienie czasu pracy    | 23  |
| d. Komunikacja na linii pracownik – operator kadrowy                     | 25  |
| Podsumowanie                                                             | .27 |

5.

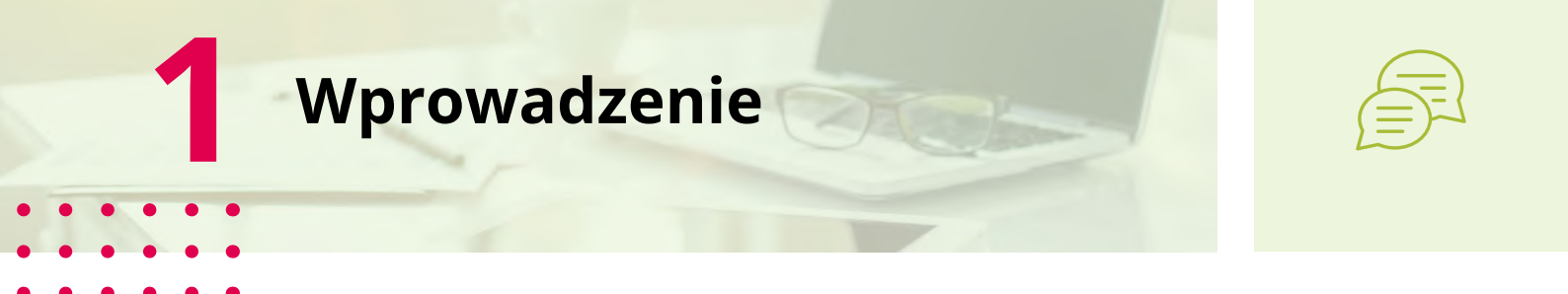

Rzeczywistość, w której pracodawcy funkcjonują od marca 2020, spowodowała szybką transformację przedsiębiorstw w obszarze miejsc pracy pracowników. Powszechnym w użyciu stał się model pracy zdalnej, a częściej hybrydowej.

#### Praca w modelu home-office lub hybrydowym, czyli co?

Hybrydowy model pracy zakłada łączenie możliwości pracy zdalnej z pracą stacjonarną. W zależności od firmy, jej kultury, specyfiki pracy, występować może w różnych odmianach:

- Stały podział zespołów pracujących zdalnie i stacjonarnie rozwiązanie to od lat działa, m.in. w NoFluffJobs, czy Netguru, w których około 40% załogi pracuje w pełni zdalnie, a pozostałe 60% łączy pracę stacjonarną z okazjonalną pracą zdalną.
- **Rotacja** zakłada podział zespołu na części i rotacyjną wymianę grup, które pracują w biurze lub w trybie home office. Grupy regularnie (co kilka dni lub tygodni) wymieniają się.
- **Dowolność** zakłada zdecydowaną przewagę pracy zdalnej, ze stałym dostępem do biura, gdzie pracownicy mogą odbywać spotkania (wewnętrzne czy zewnętrzne).

#### Zalety i przewagi pracy w modelu home-office lub hybrydowej

Myśląc o modelu hybrydowym, najczęściej w pierwszej kolejności mówimy o oszczędności czasu pracowników (nie muszą dojeżdżać do biura), przy jednoczesnym zachowaniu ustalonego poziomu pracy. Przekłada się to także na ich work-life balance, a co za tym idzie efektywność i satysfakcję z wykonywanej pracy i życia osobistego. Zwracamy też uwagę na redukcję kosztów związanych z eksploatacją biura przez samego pracodawcę. Plusów jest jednak zdecydowanie więcej. Model hybrydowy daje szersze możliwości rekrutacyjne i ułatwia dotarcie do wcześniej mniej dostępnych talentów.

#### Wyzwania dla przedsiębiorców

Praca w modelu hybrydowym wydaje się być pozbawiona wad. Niestety, nie ma rozwiązań idealnych. Przygotowując się do wdrożenia hybrydy, warto pamiętać, że stawia ona przed organizacjami sporo wyzwań. Kluczowym elementem jest nowe podejście do komunikacji w firmie oraz wykorzystanie nowoczesnych rozwiązań technologicznych do delegowania zdań, kontroli poziomu ich realizacji, czy też aspekt rejestracji obecności pracownika w pracy, czyli ewidencjonowanie czasu pracy.

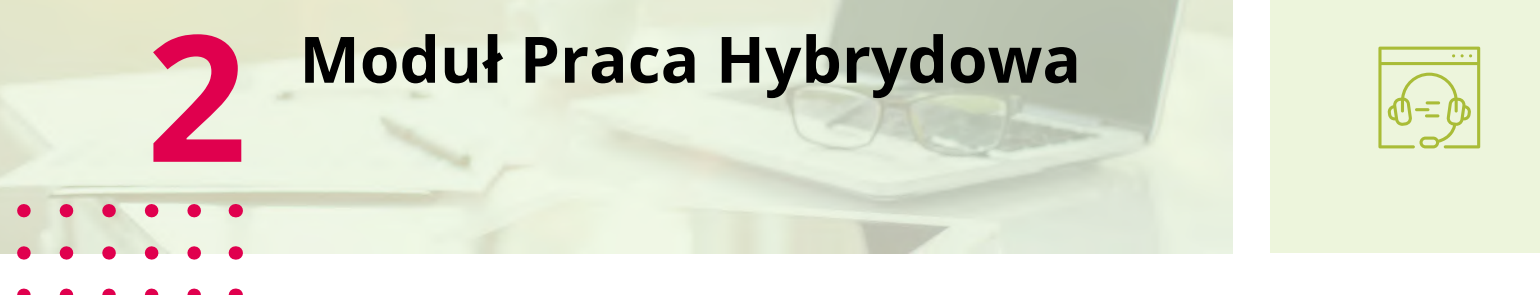

Moduł enova365 Praca Hybrydowa to rozwiązanie wspierające funkcjonowanie przedsiębiorstw oraz organizacji pracujących w trybie home-office bądź w modelu hybrydowym. Pozwala na skuteczne zarządzanie zadaniami, delegowanie pracy i śledzenie postępów projektów, potwierdzanie obecności pracownika w pracy czy też rozliczanie czasu pracy (z wykorzystaniem modułu Kadry Płace).

Korzyści wynikające z wykorzystania modułu Praca Hybrydowa:

- Wsparcie pracy rozproszonej moduł wspiera organizację pracy firm na każdym poziomie.
   Działa w oparciu o pracę zadaniową, którą uzupełniono przydatnymi funkcjonalnościami.
- Koordynowanie zadań wieloetapowych warto spojrzeć na aktywności z szerszej perspektywy. Zadania prezentowane w formie drzewa pozwalają na lepszą organizację pracy. Zadania spięte w grupy i pakiety ułatwiają kontrolę nad prowadzonymi projektami.
- Delegowanie, kontrola stanu wykonania i rozliczanie zadań całościowa historia pracy nad projektem pozwala w łatwy sposób delegować zadania i sprawnie się komunikować. Zobacz jak przydzielone Tobie działania wpływają na realizację całego projektu. Wszystkie dane dostępne są w jednym miejscu i każdy wie co ma zrobić.
- Ewidencjonowanie czasu pracy łatwa ewidencja czasu poświęconego na działania pozwala w prosty sposób raportować codzienną pracę.
- Raportowanie w module dostępne są listy z możliwościami filtrowania np. lista Organizacja Pracy (zawiera wszystkie zadania) czy lista Czas realizacji (zawiera listę zarejestrowanych czasów pracy).

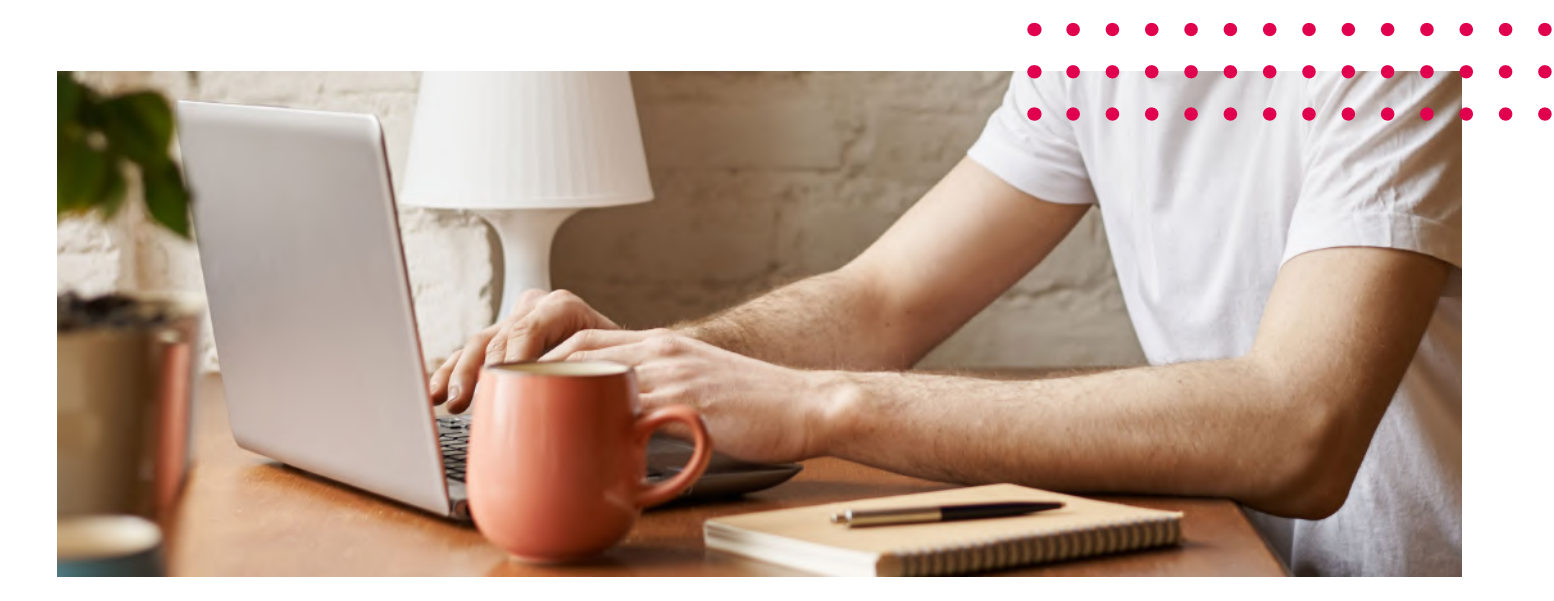

Organizacja pracy jest o wiele prostsza dzięki z góry zaplanowanej kolejności wykonywania zadań. Moduł pozwala na skuteczny przepływ dokumentów wraz z możliwością wymiany informacji w komentarzach do zadania. Dzięki funkcji subskrypcji zadania oraz możliwości wywołania pracownika/operatora, każda nowa wprowadzona informacja zostanie wyświetlona w powiadomieniu.

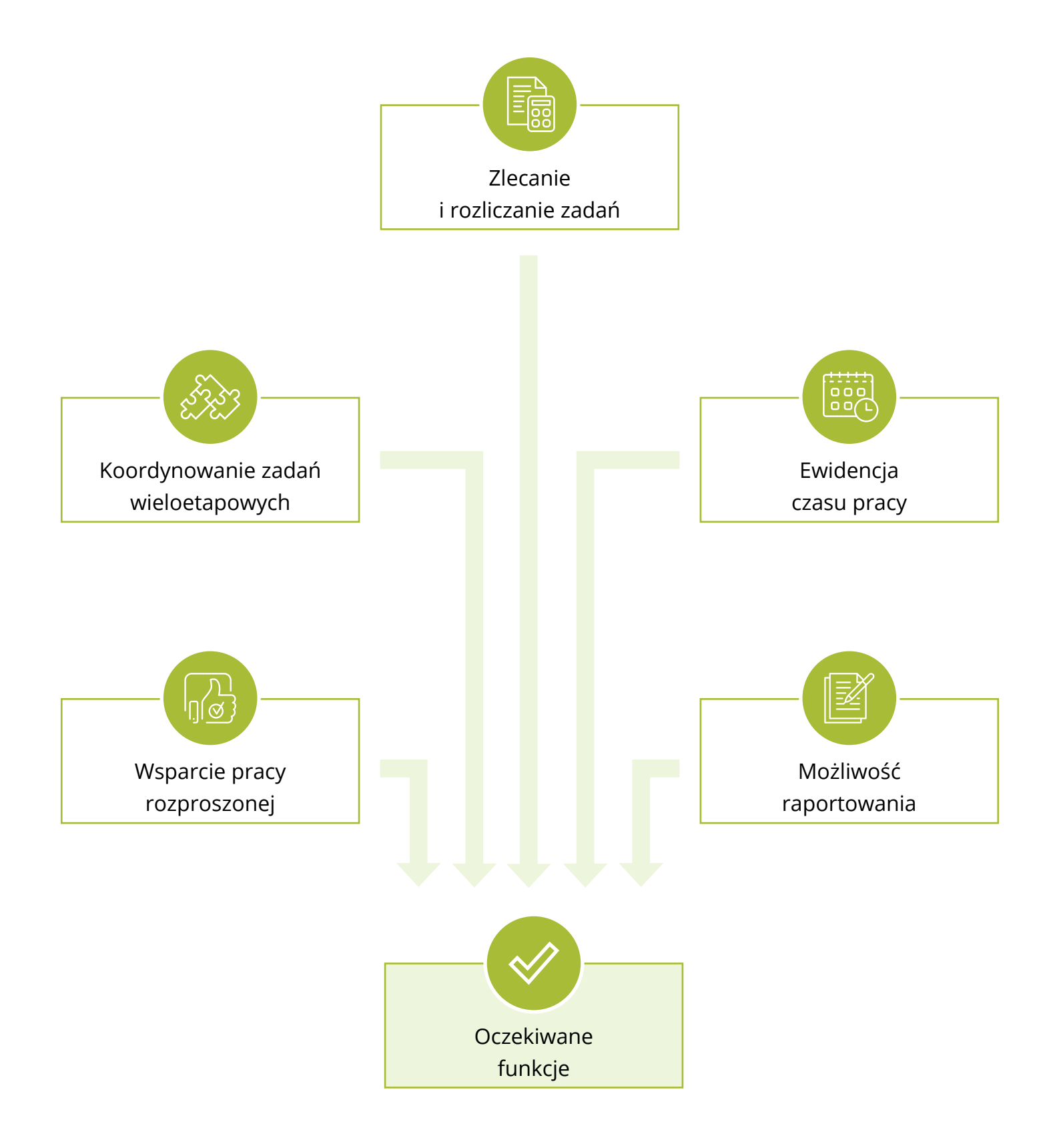

# Komu dedykowany jest moduł Praca Hybrydowa?

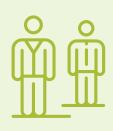

Moduł Praca Hybrydowa został przygotowany z myślą o pracownikach **korzystających z systemu enova365**, pracujących w trybie home-office lub hybrydowym. Posiadając moduł Kadry Płace w łatwy sposób mogą ewidencjonować i rozliczać czas pracy dostosowując go do ustalonej normy. Dodatkowym rozwiązaniem jest możliwość wykorzystania wybranych funkcjonalności z poziomu Pulpitu Pracownika i Kierownika.

Moduł Praca Hybrydowa znajduje zastosowanie na każdym szczeblu hierarchii firmowej:

- Kadra zarządzająca dzięki jasnym informacjom o postępie prac, dokładnym raportom czy też możliwości wysyłania komunikatów wymagających potwierdzenia, otrzymuje niezbędne narzędzia do kontroli i zarządzania firmą. Funkcjonalności takie jak możliwość sprawdzenia obecności pracownika na stanowisku czy dokładny raport z wykonywanych zadań w przeciągu dnia/tygodnia/miesiąca pozwalają uzyskać informacje o jakości pracy pracownika.
- Pracownicy administracji oraz działów kadrowych mogą weryfikować, monitorować oraz rozliczać czas pracy.
- Wszyscy pracownicy mogą na bieżąco planować oraz kontrolować czas, zakres a także ilość wykonywanych zadań oraz szybko raportować do przełożonego. Mogą również na bieżąco komunikować się ze sobą, niezależnie od miejsca oraz czasu wykonywania zadań.

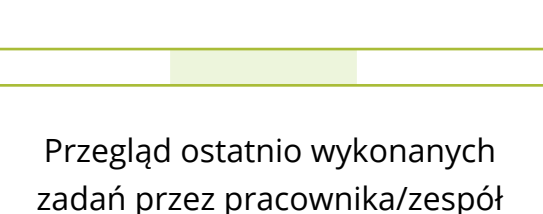

Rejestracja czasu pracy

Stworzenie raportów z aktualnie poświęconego zadaniom czasu

Przejrzenie kluczowych projektów dla firmy - aktualny stan realizacji

Wysyłka powiadomienia z prośbą o potwierdzenie obecności przy stanowisku pracy

Wyciąg godzin z RCP

Rys. Praca z modułem z perspektywy kadry zarządczej

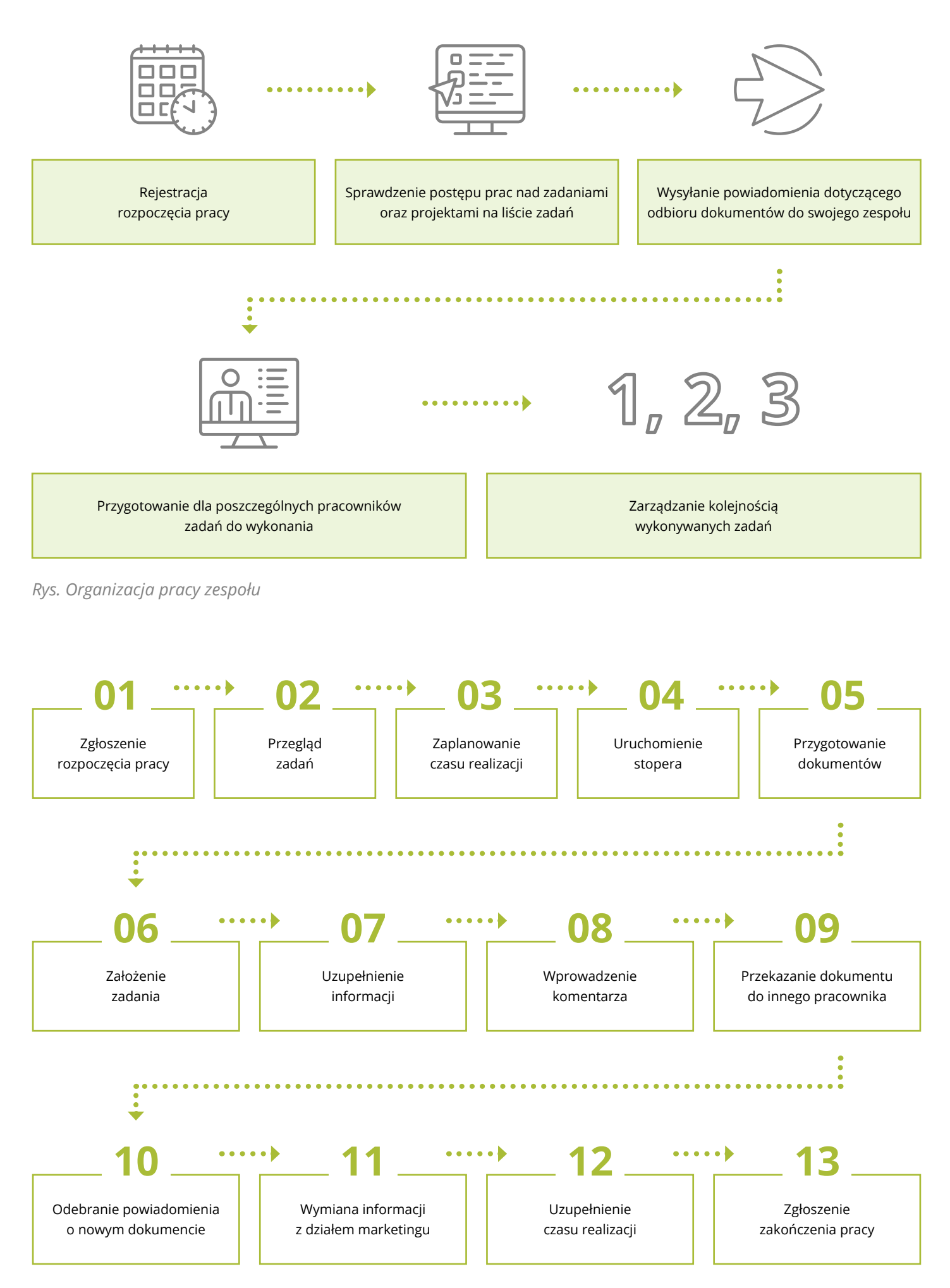

Rys. Schemat pracy z modułem

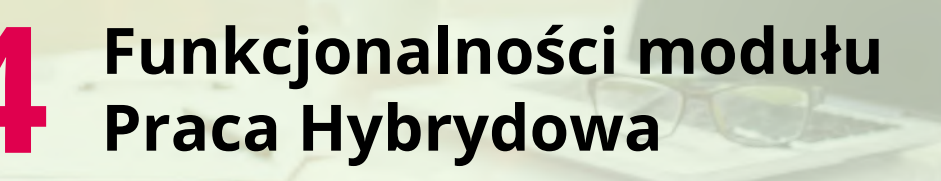

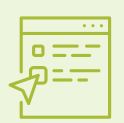

Do podstawowych funkcjonalności modułu należą:

- Planowanie pracy w oparciu o hierarchiczną strukturę zadań z uwzględnieniem czasu potrzebnego na ich realizację.
- Rejestrowanie czasu pracy poświęconego na wykonanie zadania.
- Analizowanie i raportowanie przypisywanych zadań.
- Rejestrowanie czasu pracy przez pracowników.

#### 1. Obszar planowania pracy i jej realizacji

#### a. Planowanie pracy

Wykorzystując moduł Praca Hybrydowa można zorganizować swoją pracę od ogółu do szczegółu - w oparciu o strukturę drzewa. Jest to możliwe dzięki trzem ułożonym hierarchicznie rodzajom aktywności. Domyślnie są to Pakiet prac, Grupa zadań oraz Zadanie, jednak ich nazwy można dowolnie edytować.

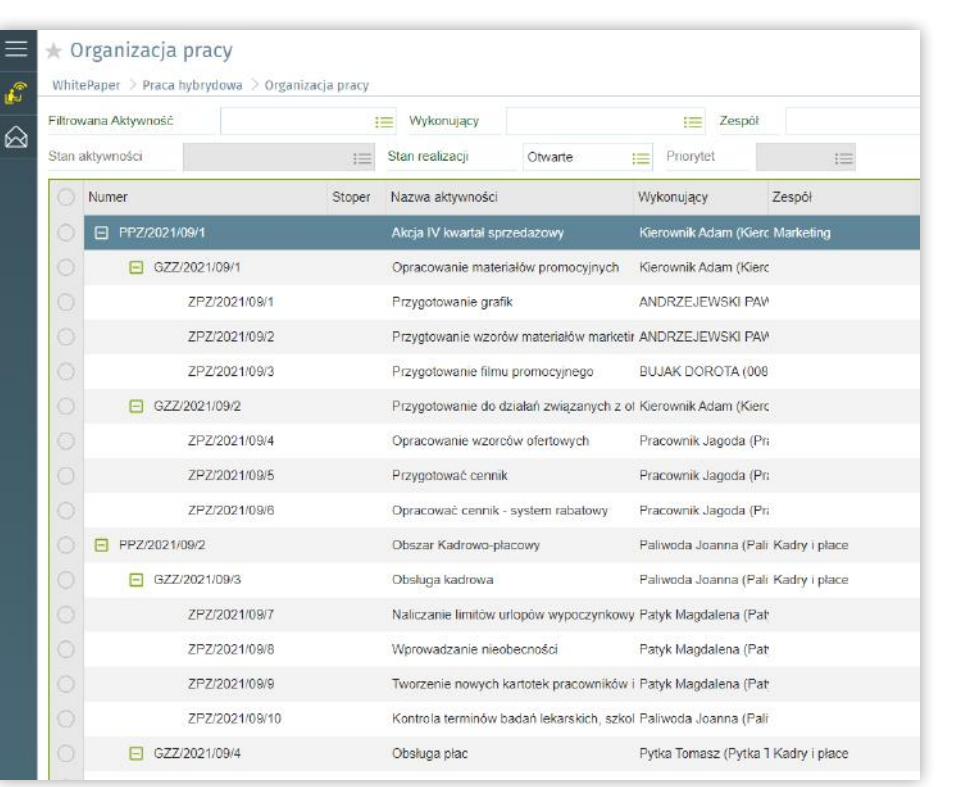

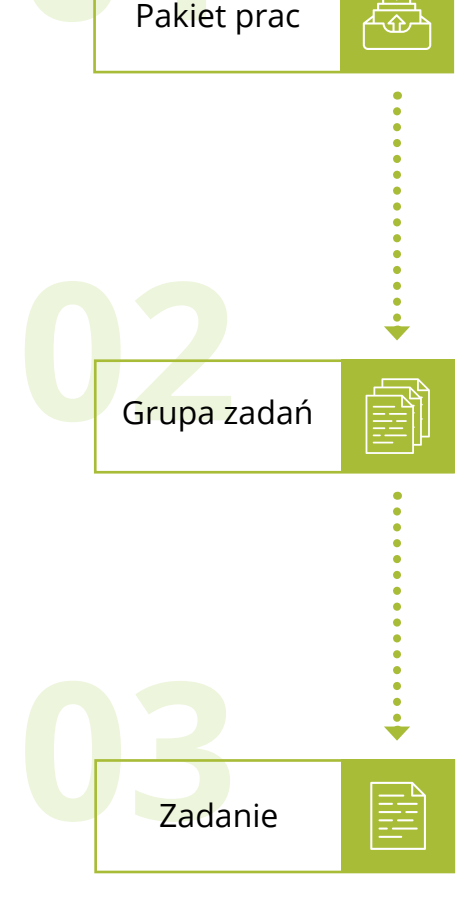

Rys. Hierarchiczna struktura Aktywności

Rys. Struktura aktywności Pracy Hybrydowej

#### b. Delegowanie zadań

Każde zadanie ma przypisaną osobę (wykonującego) lub zespół, czyli grupę pracowników odpowiedzialnych za jego wykonanie - daje to możliwość sprawnego zarządzania pracą. Do aktywności Pracy Hybrydowej można również przypisać osobę odpowiedzialną (prowadzącego) oraz Dział, dzięki czemu łatwiej wyfiltrować zadania, które nas interesują.

|                 | x Zadanie: Opracowani | ix +                                                                                            |                                                                    |                                                                                                    |                                                    |                                                               |                         | ⑦ 品 (U    |
|-----------------|-----------------------|-------------------------------------------------------------------------------------------------|--------------------------------------------------------------------|----------------------------------------------------------------------------------------------------|----------------------------------------------------|---------------------------------------------------------------|-------------------------|-----------|
| Dgólne Ogólne   | < > Zadani            | e: Opracowanie wzorcó                                                                           | w ofertowych                                                       |                                                                                                    |                                                    | 💾 Zapisz 🌽 Czyna                                              | osci 🔽 Formularz        | 🗙 Zamknij |
| Czas realizacji | STOPER                |                                                                                                 |                                                                    |                                                                                                    |                                                    |                                                               |                         |           |
| Grupa zadań     | Stoper<br>START       | 00:00:00                                                                                        |                                                                    |                                                                                                    |                                                    |                                                               |                         |           |
| Pakiet prac     | ZADANIE               |                                                                                                 |                                                                    |                                                                                                    |                                                    |                                                               |                         |           |
| Załączniki      | ZPZ/2021/09/4 1       | Opracowanie wzorców ofertowyc                                                                   | :h                                                                 | :=                                                                                                    | Do realizacji                                      | 1= Obserwuj                                                   |                         |           |
|                 | Wykonujący            | Pracownik Jagoda (Pracowni 📻                                                                    | Zespół                                                             | 10                                                                                                    | P Do realizacji                                    | Jagoda (Pracownil 📰                                           |                         |           |
|                 | Produkt               | 12                                                                                              | Dział                                                              | Marketing III                                                                                         | Ty W realizacji                                    | 100                                                           |                         |           |
|                 |                       | Ф 🖱 С в I                                                                                       | <u>U</u> 📥 A • T                                                   | '!• © ≔ ⊨ ¶•!≅•                                                                                       | Zrealizowane                                       | = = ⇒ % ~                                                     |                         |           |
|                 | Ops                   | W celu odpowiedniego ofertov<br>• Firm zetrudniających przyna<br>• Firm zetrudniających mniej n | wania należy opraco<br>(mniej 30 osób – wz<br>liż 30 osób – wzorze | wać wzorce ofertowe dla:<br>orzec musi zawierać pełną specyfik<br>ac uproszczony, zawierający podstaw | ację rozwiązania z uwzg<br>wowe informacje, z uwzg | lędnieniem indywidualnego rabatu<br>Jędnieniem stałego rabatu |                         |           |
|                 | STAN                  |                                                                                                 |                                                                    |                                                                                                    | ZADANIA POWIĄZANE                                  |                                                               |                         |           |
|                 | Planowany czas        | 32.00                                                                                           | Czas wykonania                                                     | 0.00 ())                                                                                              | Przypisz zadanie pop                               | rzedzające                                                    |                         |           |
|                 | Pozostało             | 32.00                                                                                           |                                                                    |                                                                                                    | 🔘 Typ powiązania                                   | Zadanie powiązane                                             | Powiazany jest zakończo | ny?       |

Rys. Delegowanie zadań - formularz zadania

#### c. Planowanie zadań w czasie

Organizując pracę określamy, kiedy zadanie będzie realizowane oraz ile czasu potrzeba na jego wykonanie. Funkcje te, w zestawieniu z możliwością rejestrowania czasu faktycznie poświęconego na wykonanie zadania, dają kontrolę nad realizacją przedsięwzięcia.

| STAN           |            |   |    |                |   |  |        |
|----------------|------------|---|----|----------------|---|--|--------|
| Planowany czas | 32:00      |   | C  | Czas wykonania | a |  | 8:01 🕔 |
| Pozostało      | 23:59      |   | U  |                |   |  |        |
| Priorytet      | Średni     |   | i≡ |                |   |  |        |
| DATY           |            |   |    |                |   |  |        |
| Rozpoczęcie    | 20.09.2021 | Ē |    | 08:00:00       |   |  |        |
| Zakończenie    | 07.10.2021 |   |    | 16:00:00       |   |  |        |

Rys. Planowanie zadań w aspekcie czasowym

#### d. Determinacja kolejności wykonywania zadań

Planując pracę, użytkownik może budować relacje między zadaniami, w tym decydować o kolejności ich wykonania. Kolejne zadania będą możliwe do realizacji dopiero, gdy wcześniej wymagane zostaną zakończone.

| ZADAI      | NIA POWIĄZANE                |                  |                             |                            |    |
|------------|------------------------------|------------------|-----------------------------|----------------------------|----|
| Prz        | zypisz zadanie poprzedzające |                  |                             |                            |    |
| $\bigcirc$ | Typ powiązania               |                  | Zadanie powiązane           | Powiazany jest zakończony? | [⊕ |
| $\bigcirc$ | Poprzedzający                |                  | Opracowanie wzorców oferto  | Nie                        | ▽  |
| $\bigcirc$ | Następujący                  |                  | Przygotowanie grafik        | Nie                        | Ð  |
| $\bigcirc$ | Powiązany                    | $\triangleright$ | Przygotowanie filmu promocy | Nie                        | 莭  |
|            |                              |                  |                             |                            |    |
|            |                              |                  |                             |                            |    |

Rys. Wiązanie zadań relacjami

#### e. Subskrybowanie zadań

Funkcja *Obserwuj* znacznie ułatwia śledzenie interesujących nas spraw. Po zasubskrybowaniu zadania otrzymamy powiadomienie o wprowadzonych w nim modyfikacjach.

| STOPER           |                                                                                                    |
|------------------|----------------------------------------------------------------------------------------------------|
| Stoper Za        | danie oczekuje na zakończenie zadań powiązanych. Nie jest możliwe uruchomienie stopera i zmiana stanu zadania.                                                              |
| ZADANIE          |                                                                                                    |
| ZPZ/2021/09/2 := | Przygtowanie wzorów materiałów marketingowych := Do realizacji := Obserwuj                                                                                                  |
| Wykonujący       | ANDRZEJEWSKI PAWEŁ (0) := Zespół := Prowadzący Woda Ad                                                                                                    |
| Produkt          |                                                                                                    |
|                  | ◇ ♡ C B i U ⊕ A・T}・© ≔ ⊟ ¶・≒・図 目 ⊘ ≡ = = = = = = = ? ?                                                                                                    |
|                  | W ramach zadania należy przygotować wzory materiałów marketingowych. Szczegółowy opis narzędzi marketingowych, założen akcji oraz grup odbiorców znajduje się w załączeniu. |
|                  |                                                                                                    |

Rys. Funkcja obserwowania zadania Pracy Hybrydowej

#### f. Dyskusje

Dla realizujących zadanie dodano możliwość wstawiania komentarzy, w których można wywołać innego użytkownika systemu. Dzięki temu usprawniono komunikację w zespole i proces realizacji zadania. Osoba wywołana w komentarzu otrzyma powiadomienie systemowe.

|                                                                     | Dodaj komentarz | Anuluj |
|---------------------------------------------------------------------|-----------------|--------|
| Pracownik Jagoda (Pracownik Jagoda) 20.09.2021 16.32.16             |                 |        |
| <b>@Kierownik Adam</b> proszę o przesłanie opisu systemu rabatowego |                 |        |
| Administrator (Podstawowy operator programu) 08.04.2022 08:12:13    | Edytuj          | Usuń   |
| Pracownik Jagoda system rabatowy dodalem w załączeniu Odpowiedz     |                 | 2      |

Rys. Dyskusje do Zadań Pracy Hybrydowej

#### g. Powiadomienia

Wsparciem w realizacji Zadań oraz komunikacji zespołowej jest funkcja wysyłania Powiadomień. Do dyspozycji użytkownika są dwie listy Powiadomień: Wysłane oraz Odebrane. Z poziomu pierwszej z nich możemy przygotować oraz przesłać wiadomość do pozostałych użytkowników modułu. W zależności od posiadanych praw na liście tej dostępny jest podgląd powiadomień wygenerowanych przez zalogowanego użytkownika lub wszystkich powiadomień. Lista Odebrane daje możliwość podglądu oraz potwierdzenia otrzymywanych powiadomień. Funkcja ta usprawnia codzienną komunikację zespołu.

| OWIADOMIENIA                |                              |  |
|-----------------------------|------------------------------|--|
| 🖗 Wysłane                   | C Odebrane                   |  |
| Lista powiadomień wysłanych | Lista powiadomień odebranych |  |

Rys. Listy powiadomień

| ★ Wysłane<br>Ostłack 3 Prace łytrydzwa 3 Powiedomienia 1 Wysłane |                                                                     |                               |                     | 🖉 Coverantes 🕞 Gina  | wydi Synonostoj X<br>ромисотити дематризник X |
|------------------------------------------------------------------|---------------------------------------------------------------------|-------------------------------|---------------------|----------------------|-----------------------------------------------|
| A FIJROMANIE LISTY                                               |                                                                     |                               |                     |                      | Of The Protocol Sector                        |
| Wysiame od 06.04.2022 14:03:47 📰 Wysiame do                      | CALGARAMENTE := Nadaoca                                             | Colb lorcy                    | TE Status Wszystkie | 💼 Patstavawy filtz 🥝 | Tak                                           |
| C Cettorca                                                       | Czes wystenia Czes potwierdzenia Czes w                             | eakiji Status                 |                     |                      |                                               |
| V Pswiedomone - 06.04.2022 14:03:47 Podstawnwy operato           | programu - (Anotsy do ambw o praco) Zapraszam do działo kadr po odł | biór aneksdw do amów o pracę. |                     |                      |                                               |
| 🔘 BUJAK DOROTA (004)                                             |                                                                     |                               |                     |                      |                                               |
| BEDNAREK DAMIAN (307)                                            | 06.04.2022 14:83:47                                                 | W tealizacji                  |                     |                      |                                               |
| PRUDZIENICA MIECZYSŁAW (013)                                     | 06.04.2022 14:83:47                                                 | W teakzacji                   |                     |                      |                                               |
| STR2D ECKLAPTINE (000)                                           | 06.04.2022 14:42:47                                                 | W tasked                      |                     |                      |                                               |

Rys. Powiadomienia wysłane

| * Od         | ebrane                                      |                                |                                          |                                    |              |               |               |     | Ø Come | 6  | Lista | Polyierd)<br>powarteniena | × m | anij |
|--------------|---------------------------------------------|--------------------------------|------------------------------------------|------------------------------------|--------------|---------------|---------------|-----|--------|----|-------|---------------------------|-----|------|
| ∆ Fi<br>Odeb | TROUWAE LETY are of 05.04.2022 14.06.19     | 05.04,2022 14:07:37            | Nadawica                                 | I= Status                          | Wszystkie    |               | Podstawawy Mr | Tak |        | 13 | K Zu  | colgra kiter              |     | Q    |
| 01           | enat                                        | Status                         | Władomość                                | Czas wysiama                       | Czas         | potwierdzenia |               |     |        |    |       |                           |     | Ð    |
| 00           | polizarie timovie<br>nekzy do uniów o pracę | D W realizacji<br>W realizacji | Zaproscam na spolkanie timown<br>Anelogy | 06.04.2022 14.0<br>06.04.2022 14.0 | 6.05<br>7.31 |               |               |     |        |    |       |                           |     |      |

Rys. Powiadomienia odebrane

#### h. Praca twórcza

Parametr, który zaznaczany jest automatycznie na podstawie typu Zadania do jakiego rejestrowany jest czas lub ręcznie. Jego oznaczenie pozwala wykorzystać zarejestrowany czas pracy do rozliczeń kadrowo-płacowych pracowników (podwyższone koszty uzyskania przychodu).

| Rejestracja | pracy hybry     | dowe  | ij             |            |       |               |      |   | B | Zapisz | Þ | Czynności | G | Formularz | × | Zamknij |
|-------------|-----------------|-------|----------------|------------|-------|---------------|------|---|---|--------|---|-----------|---|-----------|---|---------|
| Wykonujący  | Administrator ( | (Po]≡ | Praca autorska | <b>O</b> T | lak 🛛 |               |      |   |   |        |   |           |   |           |   |         |
| Zadanie     | Przygotowanie   | gr 🗐  |                |            |       |               |      |   |   |        |   |           |   |           |   |         |
| Data        | 08.04 2022      |       |                |            |       |               |      |   |   |        |   |           |   |           |   |         |
| Rozpoczęcie | 8:00            | 0     | Zakończenie    | 11:00      | 0     | Długość czasu | 3:00 | 0 |   |        |   |           |   |           |   |         |
| Uwagi       | 1               |       |                |            |       |               |      |   |   |        |   |           |   |           |   |         |

Rys. Parametr Praca twórcza na formularzu

#### 2. Obszar zarządzania strukturą zadań

Dwie główne listy w module Praca Hybrydowa to *Moje aktywności* oraz *Organizacja pracy*. Na liście *Moje aktywności* dostępne są wyłącznie zadania przypisane do danego operatora (jako osoby wykonującej bądź też prowadzącej dane zadanie) lub członka Zespołu (jeśli zadanie jest realizowane przez cały zespół). Z kolei na liście *Organizacja pracy* widoczne są wszystkie zadania przypisane do wszystkich pracowników firmy. Dzięki temu mamy podgląd do kompletu zadań, nad którymi pracuje cała organizacja.

| Va 365 Menz: Praca hybrydo x + |                                    |                 | L & O |
|--------------------------------|------------------------------------|-----------------|-------|
| WhitePaper > Prace hybrydowa   |                                    |                 |       |
| 😥 Moje aktywności              | Organizacja pracy                  | Czas realizacji |       |
| Moje aktywności                | Organizacja pracy                  | Ewidencja czasu |       |
| Historia zmian                 | Rejestrowane czasy pracy           |                 |       |
| Historia zmian w systemie      | Usta zavejestrowanych czasów pracy |                 |       |
| owiadomienia                   |                                    |                 |       |
| 🔗 Wysłane                      | ලී Odebrane                        |                 |       |
| Lista powladomień wysłanych    | Usta powładomień odebranych        |                 |       |

Rys. Listy aktywności

W obrębie obu tych list możemy w łatwy sposób zarządzać strukturą zadań wykorzystując poniższe funkcje:

#### a. Powiąż aktywność/Usuń powiązanie

Użytkownik może zarządzać strukturą drzewa aktywności przy pomocy funkcji *Powiąż aktywność*/ *Usuń powiązanie*, która pozwala na modyfikowanie relacji między zadaniami. Po wybraniu opcji *Powiąż aktywność* należy wskazać aktywność nadrzędną, do której chcemy przepiąć naszą Grupę Zadań lub Zadanie.

|            |                                   |                             |                         |                          |          |        |           |                       | 1000            | V                |    |
|------------|-----------------------------------|-----------------------------|-------------------------|--------------------------|----------|--------|-----------|-----------------------|-----------------|------------------|----|
| * Org      | ganizacja pracy                   |                             |                         |                          |          |        | In C      | syssected Ed Por      | rest rest       | and X            |    |
| white:     | iper 🔅 Praca frybrydowa 🔅 Organia | iacja pracy                 |                         |                          |          |        |           |                       |                 |                  |    |
| Fitrowar   | a Altywoodć                       | i Wykonujący                |                         | Zespix                   | ;== Doal |        | i = Pi    | owardzący             |                 | 1=               |    |
| iStan alit | ywności                           | Stan realizacji Otwa        | rte 📋 Pno               | rytet                    | 12       |        |           |                       |                 |                  |    |
| ON         | umer                              | Stoper Nazwa aktywi 🚯 Pow   | iąż aktywność           |                          |          |        | izas wyko | nania. Pozostały czas | Prowadzący      | Data             |    |
| 01         | E PP2/2021/09/1                   | Akrja IV kwar               |                         |                          |          |        | 7:00      | 99:00                 | Kierownik Adam  | (16 20:09:2021   | 1  |
| 0          | GZZ/2021/09/1                     | Opracowanie Aktywność       | nadrzędna               |                          | 100      |        | 4:00      |                       |                 | (Ki 20 69 2021   |    |
|            | ZP2/2021/09/1                     | Przygotowani Aktywność      | do powiązania           |                          |          | 12     | 00        | 4.00                  | Kierownik Adam  | (Ki 20.09.2021   |    |
|            | ZPZ/2021/09/2                     | Przygtowanie                |                         |                          |          |        | 00        | 14.00                 | Kierownik Adam  | (Ki 20.09.2021   |    |
|            | ZPZ/2021/09/3                     | Przygotowanie               |                         |                          |          |        | 0.00      | 14:00                 | Kierownik Adam  | (Ki 27 09 2021   |    |
|            | BZZ/2021/09/2                     | Przygotowani                |                         |                          |          |        | 3:00      | 67:00                 | Kiarownik Adam  | (16 20 69 2021   | R. |
|            | ZPZ/2021/09/4                     | Opracowanie                 |                         |                          |          |        | 000       | 32.00                 | Pracownik Jago  | da ( 20.09.2021  |    |
|            | ZPZ/2021/09/5                     | Przygotować                 |                         |                          |          |        | 5.00      | 23.00                 | Kierownik Adam  | (K) 13.09.2021   |    |
|            | ZPZ/2021/09/6                     | Opracować o                 |                         |                          |          |        | 8:00      | \$2.00                | Wodziński Pawe  | # (\* 06.09.2021 | 15 |
| 01         | PPZ/2021/09/2                     | Obszar Kadro                |                         |                          |          |        | 5.00      | 99:00                 | Palwoda Joann   | a (F 20.09.2021  |    |
|            | GZZ/2021/09/3                     | Obsiluga kadin              |                         |                          | OK       | ANULUJ | 9:00      | 36:00                 | Paliwoda Joann  | a (F 20.09.2021  |    |
|            | ZP2/2021/09/7                     | Naliczanie limitow unopow w | уросгупкому Ратук Ма    | agdaliena (Pat           |          | 20.00  | 0.00      | 10:00                 | Palwoda Joann   | a (F 01.09.2021  |    |
|            | ZPZ/2021/09/8                     | Wprowadzanie nieobecnośc    | Patyk Ma                | agdalena (Pat            |          | 20:00  | 9.00      | 11:00                 | Paliwoda Joann  | a (F 01.09.2021  |    |
|            | ZP2/2021/09/9                     | Tworzenie nowych kartotek   | racowników i Patyk Ma   | agdalena (Pat            |          | 10:00  | 4.00      | 8:00                  | Palwoda Joann   | a (F 01.09.2021  | 14 |
|            | ZPZ/2021/09/10                    | Kontrola terminów badań lek | arskich, szkol Paliwoda | i Joanna (Pali           |          | 15:00  | 6.00      | 9:00                  | Paliwoda Joann  | a (F 01.09.2021  |    |
|            | GZZ/2021/09/4                     | Obsiluga plac               | Pytka To                | masz (Pytka 1 Kadry i pł | sce      | 79.00  | 16:00     | 63.00                 | Paliwoda Joann  | a (F 20.09.2021  |    |
| -          | 78-2 (202 1/00/11                 | Nul-zaria usmint            | Enturet                 | Inconta IPat             |          |        | -0.00     | 18:00                 | Putka Tomosz // | NAX 01 00 2021   |    |

Rys. Dodawanie usuwanie powiązań między aktywnościami Pracy Hybrydowej

#### b. Spersonalizowana lista Moje aktywności

Podgląd zadań, nad którymi pracuje organizacja jest dostępny z poziomu listy *Organizacja pracy*. Natomiast, dla operatora, który chciałby mieć dostęp wyłącznie do zadań, w których to on jest osobą wykonującą, członkiem zespołu lub prowadzącym, przygotowano listę *Moje aktywności*. Przy pomocy metody drag & drop oraz przycisków nawigujących użytkownik może spersonalizować widok listy według własnych potrzeb. Każdy operator ma możliwość zapamiętania optymalnej z jego punktu widzenia kolejności wyświetlanych zadań.

| va      | 365 Moje aktys | vności x –        | F             |                      |                        |               |           |           |                |                |                |                |                 | Ф 🔅                      | 1 | ß       |
|---------|----------------|-------------------|---------------|----------------------|------------------------|---------------|-----------|-----------|----------------|----------------|----------------|----------------|-----------------|--------------------------|---|---------|
| ik M    | loje aktywn    | ości              | tan second at |                      |                        |               |           |           |                |                | 3              | Czyaności [ @  | Formularz       | Dodaj czes<br>realizacji | × | Zamknij |
| Filtrow | vana Aktywność | ybryddwa - moje a | E             | Wykonujący           |                        | 1=            | Zespół    |           | i Prowad       | zący           |                | I Stan ak      | tywności        |                          |   | i≡      |
| Stan n  | realizacji     | Otwarte ;=        | Priorytet     | 12                   |                        |               |           |           |                |                |                |                |                 |                          |   |         |
|         | Numer          |                   | Stoper        | Nazwa aktywności     |                        | Wykonujący    |           | Zespół    | Planowany czas | Czas wykonania | Pozostały czas | Prowadzący     | Data            | Stan zadania             |   | Akty    |
| 0       | PPZ/2021/0     | 9/1               |               | Akcja IV kwartal spr | zedażowy               | Administrator | (Podsta   | Marketing | 156.00         | 57:00          | 99.00          | Kierownik Adam | (KS 20 09 2021  | W realizacji             |   | 7       |
|         | 🖯 GZZ/         | 2021/09/1         |               | Opracowanie materi   | iałów promocyjnych     | Kierownik Ad  | am (Kier  |           | 46:00          | 14 00          | 32.00          | Kierownik Adam | 06-20.09.2021   | W realizacji             |   | 4       |
|         |                | ZPZ/2021/09/1     |               | Przygotowanie grafi  | k                      | ANDRZEJEV     | VSKI PAV  |           | 8.00           | 4.00           | 4.00           | Kierownik Adam | (KG) 20.09.2021 | Do realizacji            |   | ព       |
|         |                | ZPZ/2021/09/2     |               | Przygtowanie wzoró   | w materiałów marketir  | ANDRZEJEV     | VSKI PAV  |           | 14.00          | 0.00           | 14.00          | Kierownik Adam | (K) 20.09.2021  | Do realizacji            |   | _       |
|         |                | ZPZ/2021/09/3     |               | Przygótowanie filmu  | i promocyjnego         | BUJAK DOR     | 000) ATO  |           | 24:00          | 10.00          | 14:00          | Kierownik Adam | (K) 27.09.2021  | Do realizacji            |   | -       |
|         | GZZ/           | 2021/09/2         |               | Przygotowanie do d   | zialań związanych z of | Kierownik Ad  | am (Kien  |           | 110:00         | 43 00          | 67.00          | Kierownik Adam | (K) 20.09.2021  | Do realizaçã             |   | ^       |
|         |                | ZPZ/2021/09/4     |               | Opracowanie wzorc    | ów elertowych          | Pracownik Ja  | igoda (Pr |           | 32:00          | 0.00           | 32.00          | Pracownik Jago | da ( 20.09.2021 | Do realizaçã             |   | ~       |

Rys. Lista Moje aktywności dostosowana do potrzeb użytkownika

#### c. Kopiowanie aktywności

Użytkownik ma możliwość kreowania cyklicznie powtarzających się aktywności poprzez funkcję kopiowania. Dzięki dostępnym parametrom może zdecydować, czy chce skopiować aktywności nadrzędne lub podrzędne, czy zaplanowany czas również ma zostać przeniesiony oraz jaki ma być stan zadań. Dzięki tej funkcji pracownik nie musi każdorazowo tworzyć od nowa całych grup zadań, które się powtarzają.

| opiuj nadrzędne         | 🤡 Tak           |
|-------------------------|-----------------|
| Kopiuj podrzędne        | 🥏 Tak           |
| Przenieś planowany czas | O Nie           |
| Stan zadania            | Do realizacji 🔚 |
| Utwórz od               | 23.09.2021      |

#### d. Filtrowanie list aktywności

Rys. Funkcja kopiowania aktywności Pracy Hybrydowej

W celu przeszukiwania drzewa aktywności do dyspozycji użytkownika oddajemy mechanizm filtrujący. Pozwala on przefiltrować drzewo aktywności na wybranym poziomie (domyślnie Pakietów prac, Grup zadań, Zadań), zawężając wyniki do danego pracownika, do całego zespołu lub do prowadzącego. Ważnym elementem jest także filtrowanie zadań według ich stanu aktywności, stanu realizacji oraz priorytetu.

| ova    | <b>365</b> Organizacja p | racy x +                  |                    |                         |                     |                    |                |                |                |                   |                 | ф<br>Ф                   | 0 | 80      |
|--------|--------------------------|---------------------------|--------------------|-------------------------|---------------------|--------------------|----------------|----------------|----------------|-------------------|-----------------|--------------------------|---|---------|
| * (    | Organizacja pra          | асу                       |                    |                         |                     |                    |                |                | 8ª             | Czynności 🗖       | Formularz       | Dođaj cats<br>realizacji | × | Zamknij |
| Whi    | itePaper 🗦 Praca hybr    | ydowa 🗦 Organizacja pracy |                    |                         |                     |                    |                |                |                |                   |                 |                          |   |         |
| Filtro | owana Aktywność          | PPZ - Pakiet prac         | Wykonujący         | Paliwoda Joanna (Pa     | liwoda J 🗮 🛛 Zesp   | Kadry i place      | 10 Dział       |                | 1=             | Prowadzący        | Paliwoda Joanna | (Paliwoda J 🗮            |   |         |
| Stan   | aktywności Do            | realizacji i 🗃            | Stan realizacji    | Otwarte                 | Priorytet           | Średni 📄           |                |                |                |                   |                 |                          |   |         |
| 0      | Numer                    | Stoper                    | Nazwa aktywności   |                         | Wykonujący          | Zespőł             | Planowany czas | Czas wykonania | Pozostały czas | Prowadzący        | Data            | Stan zadania             |   | Akty 🔓  |
| Ó      | E PPZ/2021/09/2          |                           | Obszar Kadrowo-p   | lacowy                  | Paliwoda Joanna (   | Pali Kadry i place | 144:00         | 49:00          | 95.00          | Paliwoda Joann    | a (F 20.09.2021 | Do realizacji            |   | ▽       |
| Ø      | GZZ/202                  | 1/09/3                    | Obsługa kadrowa    |                         | Paliwoda Joanna (   | Pali Kadry i płace | 65.00          | 29:00          | 36.00          | Paliwoda Joann    | a (F 20.09.2021 | Do realizacji            |   | ÷       |
| 0      | ZP                       | Z/2021/09/7               | Naliczanie limitów | urlopów wypoczynkowy    | Patyk Magdalena (   | Pat                | 20:00          | 10:00          | 10.00          | Paliwoda Joann    | a (F 01.09.2021 | W realizacji             |   | 而       |
| 0      | ZP                       | Z/2021/09/9               | Tworzenie nowych   | kartotek pracowników i  | i Patyk Magdalena i | Pat                | 10:00          | 4:00           | 6.00           | Paliwoda Joann    | a (F 01.09.2021 | Do realizacji            |   |         |
| 0      | ZP                       | Z/2021/09/8               | Wprowadzanie nie   | obecności               | Patyk Magdalena i   | Pat                | 20:00          | 9:00           | 11:00          | Paliwoda Joann    | a (F 01.09.2021 | W realizacji             |   | $\sim$  |
| 0      | ZP                       | Z/2021/09/10              | Kontrola terminów  | badań lekarskich, szkol | l Paliwoda Joanna ( | Pali               | 15:00          | 6:00           | 9:00           | Paliwoda Joann    | a (F 01.09.2021 | W realizacji             |   | ^       |
| 0      | GZZ/202                  | 1/08/4                    | Obsługa płac       |                         | Pytka Tomasz (Pyt   | ka 1 Kadry i płace | 79:00          | 20:00          | 59:00          | Paliwoda Joann    | a (F 20.09.2021 | Do realizacji            |   | $\sim$  |
| 8      | 70                       | 7/2021/06/11              | Malicanio unolat   |                         | Baliunda Joanna (   | m sii              | 48-00          | 4-00           | 13:00          | Bulles Toesses // | aute 04 00 3034 | Do coolinadi             |   |         |

Rys. Funkcja filtrowania list aktywności

#### e. Drag & drop oraz przyciski do zarządzania kolejnością zadań na liście

Zadania dostępne na listach *Moje aktywności* oraz *Organizacja pracy* można przepinać metodą drag & drop - wystarczy chwycić wybraną aktywność i przeciągnąć ją w odpowiednie miejsce w strukturze. Kolejność zadań w strukturze użytkownik może ustawić wykorzystując również przyciski dostępne na pasku narzędziowym. Funkcjonalność ta dostępna jest zarówno w wersji okienkowej jak i przeglądarkowej.

| Dział | Planowany czas | Czas wykonania | Pozostały czas | Prowadzący           | Data       | L.           |
|-------|----------------|----------------|----------------|----------------------|------------|--------------|
|       | 156:00         | 57.00          | 99.00          | Kierownik Adam (Ki   |            | ~            |
|       | 46:00          | 14:00          | 32:00          | Kierownik Adam (Ki   | 20.09.2021 | ÷            |
|       | 8:00           | 4.00           | 4.00           | Kierownik Adam (Ki   | 20.09.2021 | 壶            |
|       | 14:00          | 0:00           | 14:00          | Kierownik Adam (Ki   | 20.09.2021 | ~            |
|       | 24:00          | 10.00          | 14.00          | Kierownik Adam (Ki   | 27.09.2021 |              |
|       | 110.00         | 43.00          | 67.00          | Kierownik Adam (Ki   | 20.09.2021 | ^            |
|       | 32:00          | 0.00           | 32:00          | Pracownik Jagoda (   | 20.09.2021 | $\sim$       |
|       | 48:00          | 25.00          | 23 00          | Kierownik Adam (Ki   | 13.09.2021 | $\mathbf{x}$ |
|       | 30:00          | 18:00          | 12:00          | Wodziński Paweł (V   | 06.09.2021 |              |
|       | 111.00         | 42.00          | 00.00          | Plat and taxable for |            | •            |

Rys. Przyciski do zarządzania kolejnością zadań

#### f. Zmiana stanu aktywności

W menu *Czynności* na listach *Moje aktywności* i *Organizacja pracy*, dostępna jest funkcjonalność *Zmień stan*. Pozwala ona na zmianę stanu kilku zaznaczonych aktywności o takiej samej definicji. Stanem Pakietu prac, Grupy zadań lub Zadania możemy zarządzać także z poziomu ich formularzy.

| RCAP2H > Praca bybryd | owa organizacja pracy |                         |                                |         |        |               |                     |                   |               |    |
|-----------------------|-----------------------|-------------------------|--------------------------------|---------|--------|---------------|---------------------|-------------------|---------------|----|
| Fittrowana Aktywność  |                       | Wykonujący              | 🚍 Zespół                       | 📰 Dział |        | III Prov      | radzący             |                   |               |    |
| Stan aktywności       | 10                    | Stan realizacji         | Otwarte i Priorylet            |         |        |               |                     |                   |               |    |
| O Numer               | Staper                | Nazwa aktywności        | Cmień stan                     |         |        | as Czaswykona | inia Pozostały czas | Prowadzący        | Data          | C  |
| <b>O</b>              |                       | Przygłowanie wzor       |                                |         |        | 0.00          |                     |                   |               |    |
| O Z                   | PZ/2021/09/3          | Przygotowanie film      | Stan aktyamotci Do realizaci i |         |        | 10.00         | 14.00               | Kierownik Adam (H | Ki 27.09.2021 | H  |
| G @ 922/20            | 121/09/2              | Przygotowanie do )      |                                |         |        | 43:00         | 67:00               | Kerownik Adam (R  | Ki 20.09.2021 | Ť  |
| 0                     |                       | Operationwarter without |                                |         |        | 0:00          |                     |                   |               |    |
| <b>0</b> z            |                       | Przygołstwać cerm       |                                |         |        | 25.00         |                     |                   |               | Ľ  |
| 0 z                   | PZ/2021/09/6          | Opracować cennik        |                                |         |        | 18:00         | 12.00               | Wodziński Paweł i | (* 06.09.2021 | 14 |
| O E PPZ/2021/09       | 2                     | Obszar Kadrowo-p        |                                |         |        | 45:00         | 99.00               | Paliwoda Joanna   | (F 20.09.2021 |    |
|                       | 121/09/3              | Obeluga kadrowa         |                                |         |        | 29:00         | 36.00               | Paliwoda Joanna   | (F 20.09.2021 | 3  |
| 0 z                   | PZ/2021/09/7          | Naliczanie limitów i    |                                |         |        | 10:00         | 10:00               | Paliwoda Joanna   | (F 01.09.2021 |    |
| 0 z                   | PZ/2021/09/8          | Wprowadzanie nie        |                                |         |        | 9.00          | 11:00               | Paliwoda Joanna   | (F 01.09.2021 |    |
| 0 z                   | PZ/2021/09/9          | Tworzenie nowych        |                                | ок      | ANULUJ | 4.00          | 6:00                | Paliwoda Joanna   | (F 01.09.2021 |    |
|                       | 07000400040           | Kontrola tormindur n    |                                |         | 10.101 | 8.00          | 8.00                | Policeda Isanos   | IE 04 00 2024 |    |

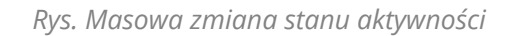

#### 3. Obszar rejestrowania czasu pracy poświęconego na realizację zadań

Po zapoznaniu się z zadaniem do wykonania, warto zaplanować czas, jaki zostanie na nie poświęcony. Czas potrzebny na wykonanie zadania może być określony odgórnie przez kierownika (operatora) lub może być określany przed przystąpieniem do realizacji zadania przez pracownika (wykonującego). Gdy pracownik ewidencjonuje czas poświęcony na wykonanie zadania, może skorzystać z dedykowanego stopera lub wprowadzić czas ręcznie. Zarejestrowane czasy pracy weryfikowane są na liście *Czas realizacji*.

| White | ePaper ) Praca hybrydov | va 💚 Czas realizacji |                                |            |              |              |                     | S. sector Dimension in Fig. com |  |
|-------|-------------------------|----------------------|--------------------------------|------------|--------------|--------------|---------------------|---------------------------------|--|
| Δ     | FILTROWANIE LISTY       |                      |                                |            |              |              |                     | 🗨 🖳 sectory no observ           |  |
| Wyk   | conujący                | 1=                   | Zespół                         | 1=         | Zakres dat 2 | 2121.09.2021 | 🛅 Zadanie 📔         | Hodzaj Viszyałkie 🚛             |  |
|       | Wyikonujący             | Nr zadania           | Nazwa zadania                  | Data       | Rozpoczęcie  | Zakończenie  | Długość czasu Uwagi |                                 |  |
|       | BUJAK DCROTA ( D        | ZP2/2021/09/3        | Przygolowanie filmu promocyjn  | 21.09.2021 | 8:00         | 10:00        | 200                 |                                 |  |
|       | Kierownik Adam (        | ZPZ/2021/09/6        | Opracować cennik - system rab  | 21.09.2021 | 8:00         | 10:00        | 200                 |                                 |  |
|       | Paliwoda Joanna (       | ZPZ/2021/09/8        | Wprowadzanie nieobecności      | 21.09.2021 | 8:00         | 18:00        | 8:00                |                                 |  |
|       | Pałiwoda Joanna (       | ZPZ/2021/09/9        | Tworzenie nowych kartolek pra  | 21.09.2021 | 10:00        | 14:00        | 4 00                |                                 |  |
|       | Patyk Magdalena         | ZPZ/2021/09/7        | Naliczanie limitów urłopów wyp | 21.09.2021 | 10:00        | 12:00        | 2.00                |                                 |  |
|       | Patyk Magdalena         | ZPZ/2021/09/8        | Wprowadzanie nieobecności      | 21.09.2021 | 13:00        | 14:00        | 100                 |                                 |  |
|       | Draemanik Ianeda        | 707/9091/004k        | Oreannoaé raonie               | 21 00 2021 | a-00         | 10-00        | 2.00                |                                 |  |

Rys. Lista Czas realizacji

#### a. Stoper

Funkcjonalność stopera dostępna jest na formularzu Zadania, z poziomu listy *Moje aktywności* oraz *Organizacja pracy*.

Stoper pozwala na automatyczne rejestrowanie czasu pracy przeznaczonego na realizację zadania. Każdy pracownik korzystający ze stopera rejestruje czas pracy w sposób niezależny. Jednocześnie, gdy nad jednym zadaniem pracuje kilkoro pracowników, sumaryczny czas poświęcony na realizację zadania również zostaje zewidencjonowany. Czasy realizacji zadań zsumowane są w Grupach Zadań i Pakietach Prac, co jest ważne zwłaszcza dla managera lub innej osoby zarządzającej czasem pracy wielu osób i delegującej zadania pomiędzy pracowników.

| en | Organizacja pracy | X Zadanie: Opracowan | К. х +                                                                                          |                                                                          |                                                                              |                |                                            |                       |                     |                  |                           |        |           |   | ۵ 🕸       | ? | 8 O     |
|----|-------------------|----------------------|-------------------------------------------------------------------------------------------------|--------------------------------------------------------------------------|------------------------------------------------------------------------------|----------------|--------------------------------------------|-----------------------|---------------------|------------------|---------------------------|--------|-----------|---|-----------|---|---------|
|    | Ogólne            | < > Zadani           | ie: Opracowanie wzorcó                                                                          | w ofertowych                                                             |                                                                              |                |                                            |                       |                     | m                | Zapisz                    | P      | Erynnesc) | 6 | Formulars | × | Zamknij |
|    | Czas realizacji   | STOPER               |                                                                                                 |                                                                          |                                                                              |                |                                            |                       |                     |                  |                           |        |           |   |           |   |         |
|    | Grupa zadań       | Stoper<br>START      | 00:00:00                                                                                        |                                                                          |                                                                              |                |                                            |                       |                     |                  |                           |        |           |   |           |   |         |
|    | Pakiet prac       | ZADANIE              |                                                                                                 |                                                                          |                                                                              |                |                                            |                       |                     |                  |                           |        |           |   |           |   |         |
|    | Załączniki        | ZPZ/2021/09/4 :==    | Opracowanie wzorców ofertowy                                                                    | ch                                                                       |                                                                              | 13             | Do realizacji                              |                       | :=                  |                  | Obserw.                   | 6.7    |           |   |           |   |         |
|    |                   | Wykonujący           | Pracownik Jagoda (Pracowni )                                                                    | Zespól                                                                   |                                                                              | 1              | Prowadzący                                 | Prace                 | swnik Ja            | igoda (          | Pracowni                  |        |           |   |           |   |         |
|    |                   | Produkt              | 100                                                                                             | Dział                                                                    |                                                                              | 13             | Typ zadania                                |                       |                     |                  | 10                        |        |           |   |           |   |         |
|    |                   |                      | ♥ D C B i                                                                                       | <u>U</u> 🚸 A - TI                                                        | • @ 🗉 🗐 •                                                                    | ¦≣•            |                                            | <b>H</b> 7            | -                   | -                | - 78                      | 2      |           |   |           |   |         |
|    |                   |                      | W celu odpowredniego ofertov<br>• Firm zatrudniających przyna<br>• Firm zatrudniających mniej r | wania należy opracowa<br>(mniej 30 osób – wzorz<br>niż 30 osób – wzorzec | ać wzorce ofertowe dla<br>zec musi zawierać pełną<br>uproszczony, zawierając | pecyf<br>podst | kację rozwiązania z<br>awowe informacje, z | z uwzględ<br>z uwzglę | Inienier<br>dnienie | n indy<br>m stał | widualnego<br>lego rabatu | rabatu |           |   |           |   | 0       |

Rys. Stoper w formularzu zadania

| le Organizacja   | a pracy             |                                         |                                 |                | Er 1           | Czynności [    | Formularz S      | toper START       | realizacji    | C Zamknij |
|------------------|---------------------|-----------------------------------------|---------------------------------|----------------|----------------|----------------|------------------|-------------------|---------------|-----------|
| Anteraper 2 Prac | C PPZ - Pakiet prac | Wykonujący Kierownik Adam (Ke           | rownik A 😑 Zespół Market        | ing 📄 Dział    |                |                | Prowadzący P     | 'aliwoda Joanna ( | Paliwoda J 📻  |           |
| Stan aktywności  | W realizacji 👘      | Stan realizacji Otwarte                 | Priorytet Średni                | 1=             |                |                |                  |                   |               |           |
| O Numer          | Stoper              | Nazwa aktywności                        | Wykonujący Zespół               | Planowany czas | Czas wykonania | Pozostały czas | Prowadzący       | Data              | Stan zadania  | Akty      |
| ○                | 1/09/1              | Akcja IV kwartał sprzedażowy            | Kierownik Adam (Kierc Marketing | 158:00         | 57:00          | 99:00          | Paliwoda Joanna  | (F 20.09.2021     | W realizacji  | 5         |
| 0 🖂 GZ           | 2/2021/09/1         | Opracowanie materiałów promocyjnych     | Kierownik Adam (Kierc           | 46:00          | 14:00          | 32:00          | Kierownik Adam ( | (K) 20.09.2021    | W reakzacji   |           |
| 0                | ZPZ/2021/09/1       | Przygotowanie grafik                    | ANDRZEJEWSKI PAV                | 8.00           | 4.00           | 4.00           | Kierownik Adam ( | Ka 20.09.2021     | Do realizaçi  | 1         |
| 0                | ZPZ/2021/09/2       | Przygtowanie wzorów materiałów marketi  | r ANDRZEJEWSKI PAV              | 14:00          | 0:00           | 14:00          | Kierownik Adam ( | (Kj. 20.09.2021   | Do realizacji | _         |
|                  | ZPZ/2021/09/3       | Przygotowanie filmu promocyjnego        | BUJAK DOROTA (006               | 24:00          | 10:00          | 14.00          | Kierownik Adam ( | (Ki: 27.09.2021   | Do realizacji |           |
| 0 🖂 GZ           | 2/2021/09/2         | Przygotowanie do działań związanych z o | t Kierownik Adam (Kierc         | 110:00         | 43:00          | 67:00          | Kierownik Adam ( | (Kj. 20.09.2021   | Do realizacji | - 1       |
|                  | ZPZ/2021/09/4       | Opracowanie wzorców ofertowych          | Pracownik Jagoda (Pri           | 32:00          | 0:00           | 32:00          | Pracownik Jagod  | a ( 20.09.2021    | Do realizacii |           |

Rys. Stoper z poziomu list aktywności

Po uruchomieniu stopera czas pracy rejestrowany jest w tle, niezależnie od widoku, w którym odbywa się praca, aż do momentu jego jego zatrzymania. Na widoku listy *Moje aktywności* i *Organizacja pracy* pojawia się ikona stopera (w kolumnie stoper) informująca nas, na którym Zadaniu został uruchomiony stoper. Po zaznaczeniu tego Zadania na liście, stoper można zatrzymać.

| e O   | )rganizacja<br>¤Paper > Praca h | pracy<br>nybrydowa > Organi | zacja pracy |                     |                      |                 |            |           |           |         | Sr c          | nynnosci [ 🕞   | Formularz      | Stoper STOP       | Dodaj czak<br>realizacji | X Zan |
|-------|---------------------------------|-----------------------------|-------------|---------------------|----------------------|-----------------|------------|-----------|-----------|---------|---------------|----------------|----------------|-------------------|--------------------------|-------|
| ttros | wana Aktywność                  | PPZ - Pakiet                | prac 🔢      | Wykonujący          | Kierownik Adam (Ki   | erownik A 🔚     | Zespół     | Marketing | III D     | ział    |               | 12             | Prowadzący     | Paliwoda Joanna   | (Palwoda J 📻             |       |
| tan a | aktywności                      | W realizacji                | =           | Stan realizacji     | Otwarte              | := Prioryte     | Ś          | redni 📰   |           |         |               |                |                |                   |                          |       |
|       | Numer                           |                             | Stoper      | Nazwa aktywności    |                      | Wykonujący      |            | Zespőł    | Planowany | czas Cz | zas wykonania | Pozostały czas | Prowadzący     | Data              | Stan zadania             | Akty  |
|       | E PPZ/2021/0                    | 09/1                        |             | Akcja IV kwartal sp | rzedażowy            | Kierownik Az    | tam (Kierc | Marketing | 156:00    | 57      | 7.00          | 99-00          | Paliwoda Joann | na (F 20.09.2021  | W realizacji             |       |
|       | GZZ/                            | 2021/09/1                   |             | Opracowanie mate    | riałów promocyjnych  | Kierownik Ac    | tam (Kierc |           | 46.00     | 14      | 4:00          | 32:00          | Kierownik Adam | n (Ki 20.09.2021  | W realizacji             |       |
|       |                                 | ZPZ/2021/09/1               |             | Przygotowanie graf  | 9k                   | ANDRZEJE        | NSKI PAV   |           | 8.00      | 4:0     | 00            | 4:00           | Kierownik Adam | n (Ki-20.09.2021  | Do realizacji            |       |
|       |                                 | ZPZ/2021/09/2               | 1000        | Przygtowanie wzor   | ów materiałów marke  | tir ANDRZEJE)   | WSKI PAV   |           | 14.00     | 0.0     | 00            | 14:00          | Kierownik Adam | n (Kir 20.09.2021 | Do realizacji            |       |
|       |                                 | ZPZ/2021/09/3               | 6           | Przygotowanie film  | u promocyjnego       | BUJAK DOR       | 1008 (008  | ł         | 24.00     | 10      | 0.00          | 14.00          | Kierownik Adan | n (Ki 27.09.2021  | Do realizacji            |       |
|       | GZZ/                            | 2021/09/2                   |             | Przygotowanie do i  | źziałań związanych z | of Kierownik Ac | tam (Kierc | 1         | 110:00    | 43      | 3:00          | 67.00          | Kierownik Adam | n (Kir 20.09.2021 | Do realizacji            |       |

Rys. Informacja o uruchomionym stoperze z poziomu list aktywności

Aby zabezpieczyć system przed podwójnym rejestrowaniem czasu pracy, stoper zliczający czas pracy nad jednym zadaniem zatrzymuje się, gdy:

- stoper zostanie ręcznie zatrzymany,
- stoper zostanie uruchomiony w innym zadaniu,
- zostanie przerwana sesja z serwerem (po 20 minutach braku odpowiedzi),
- użytkownik wyloguje się z systemu.

#### b. Ręczne rejestrowanie czasu pracy

W module Praca Hybrydowa oprócz rejestrowania czasu pracy za pomocą stopera, możliwe jest także ręczne zarejestrowanie czasu pracy. Funkcja dostępna jest z poziomu zakładki Czas realizacji na zadaniu oraz list *Organizacja pracy, Moje aktywności, Czas realizacji i Historia zmian.* Pozwala na dodanie nowej pozycji czasowej lub edycję daty, godziny i długości czasu wykonania zewidencjonowanego już zadania oraz wpisanie ewentualnych uwag. Program wskazuje wszystkie czynności wykonywane w systemie, dzięki czemu pracownik (operator) nie musi pamiętać nad jakimi zadaniami i w jakich godzinach pracował.

Lista *Historia zmian* pokazuje wszystkie operacje jakie wykonano w systemie w kontekście zalogowanego operatora. Umożliwia to zarejestrowanie czasu pracy dla wielu zaznaczonych czynności i przypisanie ich do nowego lub już istniejącego zadania.

| Edycja czasu pracy | Rejestracja | pracy hybry        | ydowe     | ej             |       |    |               |      |            |
|--------------------|-------------|--------------------|-----------|----------------|-------|----|---------------|------|------------|
|                    | Wykonujący  | Administrator      | (Po ;≡    | Praca autorska | 0 N   | ie |               |      |            |
|                    | Zadanie     | Przygotować        | cen ;≡    |                |       |    |               |      |            |
|                    | Data        | 08.04.2022         |           |                |       |    |               |      |            |
|                    | Rozpoczęcie | <mark>9</mark> :30 | 0         | Zakończenie    | 11:00 | 0  | Długość czasu | 1:30 | $\bigcirc$ |
|                    | Uwagi       | Przygotowan        | ie wstępi | nego projektu  |       |    |               |      |            |
|                    | Uwagi       | Przygotowan        | ie wstępi | nego projektu  |       |    |               |      |            |

Rys. Formularz ręcznego rejestrowania czasu pracy

#### c. Weryfikacja czasu pracy poświęconego na realizację zadań

Dostęp do zapisanych informacji o czasie pracy, jaki został poświęcony na realizację zadań odbywa się bezpośrednio z systemu na liście *Czas realizacji*. Dzięki niemu można wylistować operatora, pracownika lub cały zespół, który wykonywał zadania oraz filtrować ewidencję czasu pracy według dni, tygodni, miesięcy, czy własnych zakresów. Z tak przygotowanych list bezpośrednio w systemie można utworzyć raport z wykonywanej pracy, który pokaże co zrobił dany zespół, ile czasu poświęciła dana osoba i na jakie konkretnie zadania.

| Cz<br>HZ | as realizacji<br>> Praca hybrydowa -> Czi | es realizacji |                               |            |               |             |                     | Ja Cayo | iosci 📋 Rap | orty 🦁 🔂 Lista  | X Zamionij |
|----------|-------------------------------------------|---------------|-------------------------------|------------|---------------|-------------|---------------------|---------|-------------|-----------------|------------|
| Δ F      | ILTROWANIE LISTY                          |               |                               |            |               |             |                     |         | Q           | spukoj na store | Q          |
| Nyk      | ounijaca                                  | 1             | Zespől Marketing              | :=         | Zakres dat 13 | 325.09.2021 | Zadanie             | Rodzaj  | Wszystkie   | :=              |            |
|          | Wykonujący                                | Nr zadania    | Nazwa zadania                 | Data       | Rozpoczęcie   | Zakończenie | Długość czasu Uwagi |         |             |                 | C          |
| 2        | Kierownik Adam ( Þ                        | ZPZ/2021/09/5 | Przygotować cennik            | 20.09.2021 | 8:00          | 22:00       | 14:00               |         |             |                 | 1          |
| 2        | Kierownik Adam (                          | ZPZ/2021/09/6 | Opracować cennik - system rab | 15.09.2021 | 8:00          | 20.00       | 12:00               |         |             |                 |            |
|          | Kierownik Adam (                          | ZPZ/2021/09/5 | Opracować cennik - system rab | 21.09.2021 | 8:00          | 10:00       | 2.00                |         |             |                 | 1          |
|          | Pracownik Jagoda                          | ZPZ/2021/09/5 | Przygotować cennik            | 17.09.2021 | 8:00          | 11.00       | 3.00                |         |             |                 |            |
|          | Pracownik Jagoda                          | ZPZ/2021/09/5 | Opracować cennik - system rab | 17.09.2021 | 12:00         | 14:00       | 2.00                |         |             |                 |            |
|          | Pracownik Jagoda                          | ZPZ/2021/09/5 | Przygotować cennik            | 14,09.2021 | 8:00          | 16.00       | 8.00                |         |             |                 |            |
|          | Pracownik Jagoda                          | ZPZ/2021/09/6 | Opracować cennik - system rab | 21.09.2021 | 8:00          | 10:00       | 2.00                |         |             |                 |            |

Rys. Lista Czas realizacji

#### d. Informacja o braku rejestracji odpowiedniej ilości czasu do zadań

Funkcja pozwala określić minimalny czas jaki należy zarejestrować w danym dniu do wykonywanych zadań. Taki limit możemy ustawić z poziomu Definicji rejestracji czasu pracy. W wypadku niezarejestrowania odpowiedniej ilości czasu do zadań, użytkownik otrzyma stosowny komunikat podczas rejestrowania rozpoczęcia pracy w kolejnym dniu (w systemie RCP).

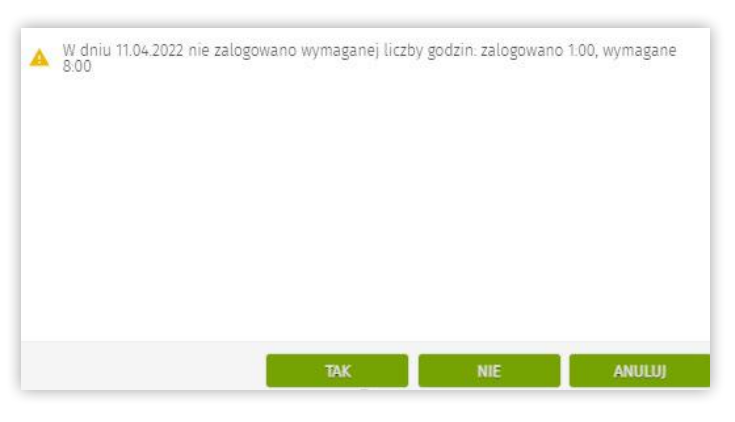

Rys. Komunikat o braku rejestracji odpowiedniej ilości czasu pracy do zadań

#### e. Powiadomienie o przekroczonym czasie wykonania zadania

W przypadku przekroczenia czasu ustalonego na wykonanie zadania, wykonujący/osoba obserwująca otrzyma stosowne powiadomienie systemowe o przekroczonym czasie.

| B | Ogólne<br>Automatyczne akcje | Zadanie: Prz  | ekroczono              | czas o      | : 1:09 dla   | zada     | unia Przygo      | towanie grafik         | 8   | Zepine | 🖉 Caynorada | Constant | Otsearz źródła | Nie przypaninej | Sprawitz status<br>podprocese |
|---|------------------------------|---------------|------------------------|-------------|--------------|----------|------------------|------------------------|-----|--------|-------------|----------|----------------|-----------------|-------------------------------|
|   | Historia wywołań             | OGOLNE        |                        |             |              |          |                  |                        |     |        |             |          |                |                 |                               |
|   |                              | Temat         | Przekroczon            | 0 czas o: 1 | 09 dia zadan | ia Przyg | polowanie grafik |                        |     |        |             |          |                |                 |                               |
|   |                              | Rozpoczęcie   | 11.04.2022             | <b>E</b>    | 13           | () 00.   | Stan             | Aktywny                | 100 |        |             |          |                |                 |                               |
|   |                              | Zakończenie   | 12.04 2022             | 茴           | 13           | 00 🔿     | Żródło           | Przygołowanie grafik   | 12  |        |             |          |                |                 |                               |
|   |                              | Zawiadomienie | TERMENOS               |             | 13:00        | 0        | Poviladamia)     | 🥝 Tak                  |     |        |             |          |                |                 |                               |
|   |                              | Dia           | Operator               | 100         |              |          | Operator         | Administrator          |     |        |             |          |                |                 |                               |
|   |                              | Proces        |                        |             |              |          |                  |                        |     |        |             |          |                |                 |                               |
|   |                              | Informacja    |                        |             |              |          |                  |                        |     |        |             |          |                |                 |                               |
|   |                              |               |                        |             |              |          |                  |                        |     |        |             |          |                |                 |                               |
|   |                              |               |                        |             |              |          |                  |                        |     |        |             |          |                |                 |                               |
|   |                              |               | Ostatnia               | zmiana v    | vykonana pr  | zez: Al  | nna Novrak       |                        | 2   |        |             |          |                |                 |                               |
|   |                              |               | Właściwo               | ści, które  | ulegiy zmlar | lle:     |                  |                        |     |        |             |          |                |                 |                               |
|   |                              |               | Przekrocz<br>4-20 2-29 | 000 0285    | 0 1.09 [zap  | lanowa   | my czasi 1:20, c | zas wykonywania. 2.29j |     |        |             |          |                |                 |                               |

Rys. Powiadomienie o przekroczonym czasie realizacji zadania

#### f. Rejestrowanie pracy twórczej

Podczas rejestrowania czasu pracy z wykorzystaniem parametru Praca twórcza możemy oznaczyć czasy pracy, które będą brane pod uwagę do wyliczenia liczby godzin w kategorii podwyższonego kosztu uzyskania przychodu. Oznaczone tak czasy mogą być importowane do kartoteki pracownika. Ułatwia to naliczanie wynagrodzeń pracowniczych.

| < > Rej     | estracja pra  | cy hy | brydowej       |       |    |               |      |   | E | Zapisz | Þ | Czynności | 6 | Formularz | × | Zan |
|-------------|---------------|-------|----------------|-------|----|---------------|------|---|---|--------|---|-----------|---|-----------|---|-----|
| Wykonujący  | Pracownik Jag | ≡i bo | Praca autorska | 0 1   | ak |               |      |   |   |        |   |           |   |           |   |     |
| Zadanie     | Przygotować c | en ;= |                |       | _  | -             |      |   |   |        |   |           |   |           |   |     |
| Data        | 17.09.2021    |       |                |       |    |               |      |   |   |        |   |           |   |           |   |     |
| Rozpoczęcie | 8:00          | 0     | Zakończenie    | 11:00 | 0  | Długość czasu | 3:00 | O |   |        |   |           |   |           |   |     |
| Uwagi       |               |       |                |       |    |               |      |   |   |        |   |           |   |           |   |     |

Rys. Parametr Praca twórcza na formularzu Rejestracja pracy hybrydowej

#### 4. RCP – system rejestracji czasu pracy w Pulpicie Pracownika oraz Kierownika enova365

Pojęcie pracy zdalnej funkcjonuje od wielu lat w środowisku pracodawców i pracowników, jednak pierwsze uregulowanie od strony przepisów prawa pracy nastąpiło dopiero w 2020 roku w ramach tzw. Tarczy antykryzysowej, w związku z pandemią COVID-19. Ustawa z 2 marca 2020 roku potocznie zwana Tarczą 1.0 umożliwiła pracodawcom czasowe zlecanie wykonywania pracy w sposób zdalny. W Tarczy 4.0 doprecyzowano przepisy związane z tzw. pracą zdalną. Od 4 września 2020 obowiązują przedłużone zasady zlecania pracy zdalnej.

## Ministerstwo Rozwoju, Pracy i Technologii pracuje nad przepisami, które mają uregulować pojęcie pracy zdalnej w Kodeksie Pracy. Związane z tym będą nowe wyzwania organizacyjne stojące przed pracodawcami, m.in:

- Zgodne z przepisami ewidencjonowanie i weryfikowanie czasu pracy.
- Organizacja miejsca pracy w domu.
- Zasady BHP obowiązujące w momencie wykonywania pracy zdalnej.
- Określenie zasad dotyczących uleganiu wypadkom w trakcie wykonywania pracy zdalnej.
- Rozliczenie kosztów zużycia mediów w trakcie wykonywania pracy zdalnej.

**RCP – system rejestracji czasu pracy w Pulpicie Pracownika i Kierownika enova365** to nowy sposób rejestracji czasu pracy współpracujący z modułem enova365 Kadry Płace. Poszerza dotychczasowe możliwości obecne w systemie w zakresie rejestracji czasu pracy. System rejestracji czasu pracy wspiera organizację w prowadzeniu modelu pracy w trybie pracy stacjonarnej, pracy w trybie home-office czy też pracy hybrydowej.

Pozwala w pełny i zgodny z przepisami prawa sposób ewidencjonować czas pracy. Współpracując z Pulpitami Pracownika, Kierownika oraz modułem Kadry Płace enova365, umożliwia gromadzenie informacji z różnych źródeł oraz weryfikację i rozliczenie:

- Odbicie karty RCP.
- Wprowadzenie wejść/wyjść za pośrednictwem Pulpitu Pracownika enova365.

- Wnioski o nieobecności np. opieka nad dzieckiem, wnioski urlopowe.
- Informacje z zewnętrznych systemów np. zwolnienia lekarskie PUE.
- Inne np. wnioski o wyjście prywatne, odpracowanie wyjścia prywatnego, wnioski o nadgodziny, odbiór nadgodzin.

#### a. Rejestracja czasu pracy

W Pulpicie Pracownika enova365 udostępniono widok "Rejestracja czasu pracy". Jest on automatycznie wbudowany w system, co upraszcza cały proces i nie wymaga osobnego importu i eksportu plików z/spoza systemu.

Po zalogowaniu w panelu użytkownika dostępna jest informacja o:

- Bieżącej dacie
- Normie godzin pracy (np. 8 godzin)
- Standardowych godzinach wykonywania pracy (np. 7:30-15:30)

| 10-rel-3007 ) Ogline > Parel utyliowika     |          |               |                     |         |                          |                         |          | Co. manuari                                                               | Lo. recent | A: -        |
|---------------------------------------------|----------|---------------|---------------------|---------|--------------------------|-------------------------|----------|---------------------------------------------------------------------------|------------|-------------|
| PEACOWINK                                   |          | (3)           | LIMITY N/EOBECNOŚCI | $\odot$ | RELESTRACIA (ZASU PRACY  |                         | $\odot$  | WHICH ()                                                                  |            |             |
| PAWER, ANDRZEJEWSKI                         |          |               | 26 / 26             |         | Data                     | 04.10.2821              | <u>I</u> | Endiaj welcook o urkp wypoczyskowy<br>Declar wriatsek o dobracia skuttewa |            |             |
| Servis (EC Servis)                          |          |               | Urlop wypoczynkowy  |         | fitzpoczęcie pracy       | Zakończenie pracy       |          | Diašaj wniosek e urtep ekoliczneściowy                                    |            |             |
| Stanzy mechanik                             |          |               |                     |         | Rice, wyścia skatowego   | Tell, writin duthrough  |          | Lata wratickiw                                                            |            |             |
|                                             |          |               |                     |         | Rozp. wyjskie prywatnoge | Zuli, wilkda pryvatniga |          |                                                                           |            |             |
| Colatina wygrafa Okows                      |          |               |                     |         | 🔵 Data 🛛 Godzna Typ      | Uwapi                   |          |                                                                           |            |             |
|                                             |          |               |                     |         | 🔘 04.10.2821 9.16 Wegis  | ×                       |          |                                                                           |            |             |
| POMADOWENIA                                 | 0        | CONUMENTY     |                     | ٢       |                          |                         |          | USTA TAZETNARZAWICH WNIOXXÓW                                              | (          | D           |
| O Nazwa Ważne od                            | Wazne do | Nazwa dokumen | tu                  |         |                          |                         |          | Nazwa                                                                     | Okres      |             |
| O zatwiertzenia e writovak o kon 01.10.2021 | (max)    |               |                     |         |                          |                         |          | 👩 e-wriasek a koreitę zapisów RCP                                         | (WEZ/SER)  |             |
| Ne stylenau                                 | _        |               | Brak danych         |         | Ŷ                        | ×                       |          |                                                                           |            | <u>vi</u> i |

Rys. Panel użytkownika Pulpitu Pracownika

W ramach rejestracji czasu pracy udostępnione zostały opcje:

- Rozpoczęcie/zakończenie pracy
- Rozpoczęcie wyjścia służbowego/powrót
- Rozpoczęcie wyjścia prywatnego/powrót

**Przycisk "Rozpoczęcie pracy" pozwala na zaewidencjonowanie godziny rozpoczęcia pracy.** Po wybraniu opcji system podpowiada aktualną datę oraz godzinę. Jeżeli są prawidłowe, po kliknięciu "OK" rozpoczęcie pracy zostanie zarejestrowane. Istnieje także możliwość edycji daty oraz godziny, dla których możemy również wprowadzić uwagi. **Przycisk "Rozpoczęcie wyjścia służbowego", zarejestruje rozpoczęcie np. delegacji służbowej.** Po wybraniu opcji system podpowiada aktualną datę oraz godzinę. Jeżeli dane są prawidłowe, po kliknięciu "OK" zewidencjonowany zostanie początek wyjścia służbowego.

Przycisk "Rozpoczęcie wyjścia prywatnego" jeżeli w wybranym dniu rozpoczniemy pracę później. Po wybraniu opcji system podpowiada aktualną datę oraz godzinę. Jeżeli dane są prawidłowe, po kliknięciu "OK" zewidencjonowany zostanie początek wyjścia prywatnego.

Warto pamiętać, że początek wyjść służbowych oraz prywatnych może mieć miejsce w trakcie dnia pracy i należy go zaewidencjonować o właściwych godzinach. Przykładowo:

- Wyjście prywatne kończy się w trakcie pracy – wyjście od 11:00 do 13:00.
- Wyjście prywatne kończy pracę w danym dniu od 11:00 do 16:00 (16:00 koniec pracy w danym dniu).

| RE | JES | TRACJA CZASU PR | ACY        |        |            |                   |     | $\odot$ |
|----|-----|-----------------|------------|--------|------------|-------------------|-----|---------|
| Da | ta  |                 |            |        | 04.10.2021 |                   | ::: |         |
|    |     | Rozpoczec       | cie pracy  |        | Zal        | cończenie pracy   |     |         |
|    |     |                 |            |        |            | ,                 |     |         |
|    |     | Rozp. wyjścia   | służbowego |        | Zak. w     | vyjścia służbowe  | go  |         |
|    |     | Rozp. wyjścia   | prywatnego |        | Zak. v     | vyjścia prywatneg | jo  |         |
|    | D   | Data            | Godzina    | Тур    |            | Uwagi             |     |         |
| C  |     | 04.10.2021      | 9:16       | Wejści | e          |                   |     |         |
| C  |     | 04.10.2021      | 10:00      | Wyjści | e służbowe |                   |     |         |
| C  |     | 04.10.2021      | 12:00      | Wejści | e służbowe |                   |     |         |
| C  |     | 04.10.2021      | 17:16      | Wyjści | e          |                   |     |         |
|    |     |                 |            |        |            |                   |     |         |
|    |     |                 |            |        |            |                   |     |         |
|    |     |                 |            |        |            |                   |     |         |
|    |     |                 |            |        |            |                   |     |         |
|    |     |                 |            |        |            |                   |     |         |

Rys. Rozpoczęcie pracy

Zakończenie pracy, wyjścia służbowego bądź prywatnego odbywa się poprzez opcje "Zakończenie pracy", "Zakończenie wyjścia służbowego" lub "Zakończenie wyjścia prywatnego".

Warto podkreślić, że system został wyposażony **w mechanizmy weryfikujące poprawność wprowadzanych danych** na dwóch etapach:

- wprowadzania danych przez pracownika do systemu przykładowo, jeżeli standardowy dzień naszej pracy wynosi 8 godzin od 7:30 do 15:30 a pracę zakończymy wcześniej lub później, system ostrzeże przed możliwością wprowadzenia błędnych danych.
- przekształcania danych z rejestracji czasu pracy na kalendarz pracownika w kartotece pracownika, na podstawie którego wyliczane jest wynagrodzenie.

Informacje o normie czasu pracy pracownika pobierane są z kalendarza pracownika w jego kartotece, **z modułu enova365 Kadry Płace.** 

#### b. Rozbudowany mechanizm czasu pracy

Weryfikacja czasu pracy i przełożenie zapisanych przez pracownika wejść /wyjść za pomocą mechanizmów RCP do kalendarza pracownika, na podstawie którego może zostać obliczona wypłata na koniec miesiąca, to bardzo ważny element systemu. Mechanizm weryfikacji czasu pracy zbiera informacje pochodzące z różnych źródeł, które wpływają na czas pracy pracownika w danym dniu. Weryfikacji podlegają wejścia/wyjścia RCP niezależnie czy zostały zarejestrowane na czytnikach stacjonarnych bądź poprzez pulpit zdalny oraz zdarzenia wynikające z wniosków o nieobecności, wyjścia prywatne, nadgodziny a także rozliczenie tych zdarzeń.

System został wyposażony w szereg podstawowych weryfikatorów, które sprawdzą czy czas pracy został zarejestrowany zgodnie z normą czasu pracy pracownika. Narzędzie "poinformuje" czy zarejestrowane wejścia/wyjścia służbowe, prywatne mają swoje odzwierciedlenie we właściwych wnioskach o nieobecności oraz zweryfikuje czy zarejestrowane w systemie nieobecności ZUS nie nachodzą się z zarejestrowanymi wejściami/wyjściami z firmy.

Warto wspomnieć, że system jest otwarty i ma możliwość dodawania własnych weryfikatorów specyficznych dla każdej organizacji.

Funkcjonalność weryfikacji czasu pracy wspomagają dodatkowo nowe procesy kadrowe, które pozwalają w szybki sposób komunikować się między pracownikiem a przełożonym czy też pracownikiem działu HR w celu wyjaśnienia powstałych niezgodności.

#### c. Lista Rejestrowane czasy pracy

Dedykowana lista, na której można zweryfikować zarejestrowane przy pomocy RCP czasy pracy użytkownika. Działanie oraz informacje wyświetlane na liście uzależnione są od posiadanych praw oraz ustawień *Definicji rejestracji* czasu pracy. Lista ta może być filtrowana przez pryzmat Operatora (jeśli posiadamy odpowiednie prawo), okresu (zgodnie z ustawieniami *Definicji rejestracji czasu pracy*) oraz jednostki organizacyjnej. Lista pozwala na kontrolę zarejestrowanych czasów pracy przez siebie lub innych np. podległych pracowników.

| nova | Rejestrowane czasy x +                   |            |                 |                             |               | <b>Д 🕸</b>          | 0 L C     |
|------|------------------------------------------|------------|-----------------|-----------------------------|---------------|---------------------|-----------|
| ★ F  | Rejestrowane czasy pracy                 |            |                 |                             |               | 🏂 Czymności 🐻 Lista | 🗙 Zamknij |
|      | PILTROWANIE LISTY konujący := Zakres dat | Jednostka  | organizacyjna   |                             |               | 🕂 🎦 sevice na úlice | Q         |
| 0    | Pracownik                                | Data       | Godzina odbicia | Rodzaj wejścia/wyjścia      | Zmodyfikowany |                     |           |
| 0    | ANDRZEJEWSKI PAWEŁ (006)                 | 08.04.2022 | 8:00            | Rozpoczęcie pracy           | 0             |                     |           |
| 0    | PRUDZIENICA MIECZYSŁAW (013)             | 08.04.2022 | 8.00            | Rozpoczęcie pracy           | 0             |                     |           |
| 0    | PRUDZIENICA MIECZYSŁAW (013)             | 08.04.2022 | 10:00           | Wyjście służbowe            | 9             |                     |           |
| 0    | PRUDZIENICA MIECZYSŁAW (013)             | 08.04.2022 | 12:00           | Powrót z wyjścia służbowego | 0             |                     |           |
| 0    | PRUDZIENICA MIECZYSŁAW (013)             | 08.04.2022 | 12:30           | Wyjście prywatne            | 0             |                     |           |
| 0    | PRUDZIENICA MIECZYSŁAW (013)             | 08.04.2022 | 13:30           | Powrót z wyjścia prywatnego | 0             |                     |           |
| 0    | ANDRZEJEWSKI PAWEŁ (006)                 | 08.04.2022 | 10:00           | Wyjście służbowe            | 0             |                     |           |
| 0    | ANDRZEJEWSKI PAWEŁ (006)                 | 08.04.2022 | 13:00           | Powrót z wyjścia służbowego | 0             |                     |           |

Rys. Lista Rejestrowane czasy pracy

#### 5. Komunikacja na linii pracownik – operator kadrowy

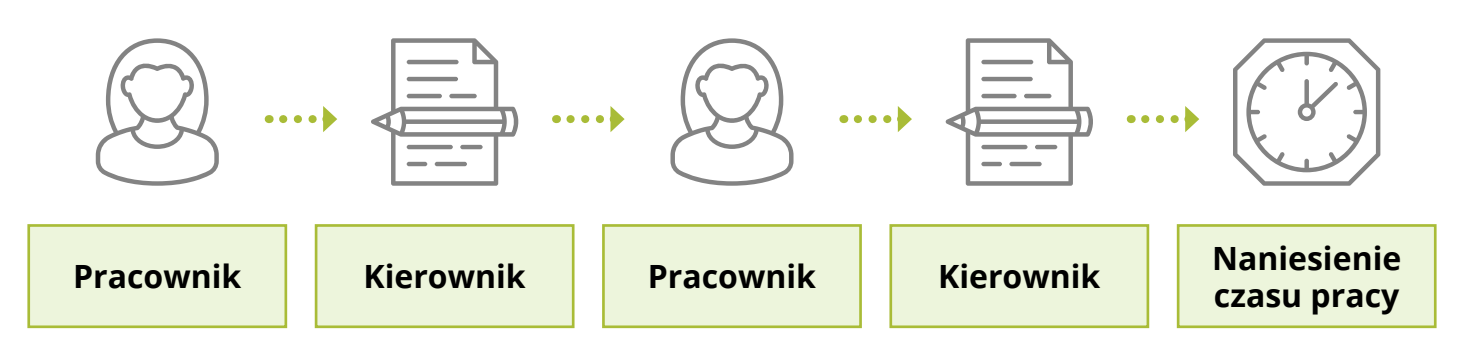

#### a. Wprowadzenie danych w Pulpicie Pracownika

Po zalogowaniu do Pulpitu Pracownika, pracownik wprowadza informację o rozpoczęciu pracy (godzina 6:55). Zakończenie pracy zarejestrowane zostało o godzinie 15:05.

| Wykonujący             | ANDRZEJEWSKI PAWEŁ |   |  |
|------------------------|--------------------|---|--|
| Rodzaj wejścia/wyjścia | Rozpoczęcie pracy  | I |  |
| Data                   | 04.10.2021 :=      |   |  |
| Godzina                | 9:24 🕚             |   |  |
| Edycja                 | O Nie              |   |  |
| Uwagi                  |                    |   |  |

Rys. Rejestrowanie czasu pracy przez pracownika

#### b. Weryfikacja czasu pracy przez kierownika

Po zalogowaniu do Pulpitu, kierownik przechodzi do zakładki "Czas pracy i nieobecności", a następnie "Weryfikacja czasu pracy". Zestawienie pozwala kierownikowi uzyskać informację dotyczącą przepracowanych godzin. W zależności od potrzeby może ustawić zakres dzienny, tygodniowy lub miesięczny. Istnieje również możliwość filtrowania po wybranym pracowniku bądź w ramach jednostek organizacyjnych firmy (w zależności od uprawnień).

Weryfikacja czasu pracy polega na wybraniu pracownika lub pracowników i kliknięciu w przycisk "Weryfikuj".

Wynikiem weryfikacji jest zestawienie graficzne, które wskazuje czy pracownicy wprowadzili dane poprawnie (kolor zielony) lub gdzie został wprowadzony błąd (kolor czerwony).

| OV3365 Weryfkatje szase pr            | +           |              |            |              |           |            |                         |                        | <b>ይ</b> ወ ይ                  |
|---------------------------------------|-------------|--------------|------------|--------------|-----------|------------|-------------------------|------------------------|-------------------------------|
| 🛧 Weryfikacja czasu pracy             | 18          |              |            |              |           |            |                         |                        | 💾 Japas 🔑 Caymodel 🗙 Damienti |
| 2110-rc1-3009 > Pulpit kierownika > C | zas precy i | i nieobecnoś | ci > Zesta | awienia caas | u pracy 🔾 | Weryfikacj | a czasti pracy          |                        |                               |
| < > 🔂 Ozniaj Z                        | 7 Wrz       | - 3 paź      | 2021       |              |           |            |                         |                        |                               |
| Zakres Tygodniowy                     | 100         | Pracowni     | cy         |              |           |            | Jednostka organizacyjne | ;= Status Wszystkie ;= |                               |
| O munit                               | 27 ppn      | 28 wt        | 29 šr.     | 30 czw       | 1 pt.     | 2 sob      | 3 niedz                 |                        |                               |
| C Pracosmis                           | Czas        | Czas         | Czas       | Czes         | Czes      | Czas       | CERR                    |                        |                               |
| ANDRZEJEWSKI PAWEL (005)              | P.          | 8:00         |            |              | W         |            |                         |                        |                               |
| BEDNAREK DAMIAN (007)                 | 8           |              |            |              |           |            |                         |                        |                               |
| BUJAK DOROTA (008)                    | 8           | 8            |            |              | 8.00      |            |                         |                        |                               |
|                                       |             |              |            |              |           |            |                         |                        |                               |
|                                       |             |              |            |              |           |            |                         |                        |                               |
|                                       |             |              |            |              |           |            |                         |                        |                               |
|                                       |             |              |            |              |           |            |                         |                        |                               |

Rys. "Weryfikacja czasu pracy" – informacja o poprawnych i błędnych rejestracjach RCP

#### c. Poprawa błędów w rejestracji czasu pracy i naniesienie czasu pracy

Jeżeli w wyniku weryfikacji pojawi się błąd, kierownik weryfikuje szczegóły. Po wejściu w zestawienie pojawia się formularz, w którym zawarte są informacje o:

- Zaplanowanej normie czasu pracy
- Danych zarejestrowanych w RCP

- Nieobecnościach w trakcie dnia
- Wnioskach o nadgodziny/wyjścia prywatne
- Informacja o zweryfikowanym błędzie

Następnie kierownik przekazuje informacje do pracownika celem wyjaśnienia błędu. Służy do tego przycisk "Przekaż do wyjaśnienia pracownikowi". Przekazania można dokonać seryjnie, jeśli błędy pojawiły się przy większej liczbie pracowników.

| enova 365 Zestawienie dnia | · +                           |            |             |      |    |                          |            |             |            |             |         | 4                                            | 0 L O        |
|----------------------------|-------------------------------|------------|-------------|------|----|--------------------------|------------|-------------|------------|-------------|---------|----------------------------------------------|--------------|
| Dzień zestawienie          | Zestawienie dnia              |            |             |      |    |                          |            | en en       | 🖉 Connoisi | C Formalarz | Werthia | Przetaz do<br>wypaźnicznie<br>przezentnicowi | Zemkrej      |
|                            | Weryfikacja czesu pracy       |            |             |      |    |                          |            |             |            |             |         |                                              | kiergunikput |
|                            | Prácownik                     | BEDNAREK   | AMIAN (007) |      | 1= |                          |            |             |            |             |         |                                              |              |
|                            | Data                          | 28.09.2021 | Rodzaj (nia |      | P  | 90y III                  |            |             |            |             |         |                                              |              |
|                            | DZIEŃ                         |            |             |      |    | INFORMACIE               |            |             |            |             |         |                                              | _            |
|                            | Czas pracy                    |            |             |      |    | Norma czasu pracy        |            |             |            |             |         |                                              |              |
|                            | () Nazwa strefy czasu pracy   | Dd godziny | Do godziny  | Czas |    | Nazwa straty czasu pracy | Od godziny | Do godziny  | Czas       |             |         |                                              |              |
|                            |                               |            |             |      |    | O Fraca w normie         | 7:00       | 15 00       | 8:00       |             |         |                                              |              |
|                            |                               | Brak       | danych      |      |    |                          |            |             |            |             |         |                                              |              |
|                            |                               |            |             |      |    | Dane RCP                 |            |             |            |             |         |                                              |              |
|                            |                               |            |             |      |    | ⊖ Typ                    | Godzina    | Δ.          |            |             |         |                                              |              |
|                            | Oryginalne strety czasu pracy |            |             |      |    |                          |            |             | 🗐 balaya   |             |         |                                              |              |
|                            | Nezwa strefy czesu precy      | Od godziny | Do godziny  | Czas |    |                          |            |             |            |             |         |                                              |              |
|                            |                               |            |             |      |    | Nieobecności             |            |             |            |             |         |                                              |              |
|                            |                               |            |             |      |    | Oefinicja                | Od godziny | Do gottziny | C286       |             |         |                                              |              |
|                            |                               |            |             |      |    |                          |            |             |            |             |         |                                              |              |
|                            | Status Blądny                 | 1=         |             |      |    |                          |            |             |            |             |         |                                              |              |

Rys. Przekazanie uwag do wyjaśnienia

Po zalogowaniu do Pulpitu, pracownik otrzymuje tam powiadomienie z wnioskiem o korektę RCP. Dostaje je również na pocztę email. Po zapoznaniu się z formularzem, pracownik w polu "Uwagi" może odnieść się do wykrytego błędu.

| enova 365 Panel uzyliownika | x Powiadomienia x Zestawieni                                | e dnia x +                     |             |                                         |             |            |            |        |            | ø         | 0 8 0      | IJ |
|-----------------------------|-------------------------------------------------------------|--------------------------------|-------------|-----------------------------------------|-------------|------------|------------|--------|------------|-----------|------------|----|
| Dzień zestawienie           | Zestawienie dnia<br>e-walesek o korektę zapisów RCP - TECZI | KA/044/8/0002 > Zestawienie c  | ezasu pracy |                                         |             |            |            | 🖺 ax   | 🖉 Cannassi | Formilarz | × Zamissij | 1  |
|                             | DZIEN                                                       |                                |             | INFORMACIE                              |             |            |            |        |            |           |            |    |
|                             | Czas pracy                                                  |                                |             | Norma czasu precy                       |             |            |            |        |            |           |            |    |
|                             | Nezwe strefy czasu pracy                                    | Od godziny Do god              | dziny Czas  | Nazwa strefy czasu pracy                | Oid godziny | Do godziny | Czas.      |        |            |           |            | 1  |
|                             | 🐨 Dodaj nowy zapis                                          |                                |             | Prece w normie                          | 7:00        | 15.00      | 8.00       |        |            |           |            |    |
|                             |                                                             |                                |             |                                         |             |            |            |        |            |           |            |    |
|                             |                                                             |                                |             | Dane RCP                                |             |            |            |        |            |           |            | 1  |
|                             |                                                             |                                |             | () Тур                                  | Godzina "   | Δ.         |            |        |            |           |            |    |
|                             | Oryginalne strety czasu pracy                               |                                |             | •                                       |             |            | i na anais |        |            |           |            |    |
|                             | Nezwa strefy czasu pracy                                    | Od godziny Do god              | dziny Czas  |                                         |             |            |            |        |            |           |            |    |
|                             |                                                             |                                |             | Nieubecności                            |             |            |            |        |            |           |            |    |
|                             |                                                             | E deak dangen                  |             | O Definiça                              | Od godziny  | Do godziny | Czas       |        |            |           |            |    |
|                             |                                                             |                                |             |                                         |             |            |            |        |            |           |            |    |
|                             | Status Przekazany do wyjaśnienia                            |                                |             |                                         |             |            |            |        |            |           |            |    |
|                             | Blędy weryfikacji                                           |                                |             | Strafy z wniosków o nadgodziny / wyjści | a prywatne  |            |            |        |            |           |            |    |
|                             | Brakujące odbicie - pracownik: BEDNA                        | REK DAMIAN (007), dzień: 28.09 | 8.2921      | 🔘 Definiça                              | Oid godziny | Do godziny | C285       | Status |            |           |            |    |
|                             |                                                             |                                |             |                                         |             |            | E)         |        |            |           |            |    |
|                             | Uwagi                                                       |                                |             |                                         |             |            |            |        |            |           |            |    |

Rys. Naniesienie uwag przez pracownika

W zależności od poziomu uprawnień, pracownik może uzupełnić pole "Uwagi" lub samodzielnie zmienić proponowany czas pracy.

Po złożeniu wyjaśnień, informacja trafia z powrotem do kierownika, który dokonuje korekty, a następnie nanosi czas pracy, który widoczny jest w kalendarzu czasu pracy na kartotece pracownika w module enova365 Kadry Płace. Naniesiony czas umożliwi wygenerowanie listy płac oraz wynagrodzenia.

| enova 365 Panel szykownika | x Powiadomienia x Zestawien                                | ile dhia x +         |                     |      |                              |                 |             |         |        |             | \$        | 0 | 80      |
|----------------------------|------------------------------------------------------------|----------------------|---------------------|------|------------------------------|-----------------|-------------|---------|--------|-------------|-----------|---|---------|
| Dzień zestawienie          | Zestawienie dnia<br>s-wniesek o korektę zapisów RCP - TECZ | ZKA/D44/8/0002 > Ze  | stawienie czasu pra | acy. |                              |                 |             |         | a کا   | 🖉 Czynesski | formular: | × | Zamkrij |
|                            | Data 28.09.2021 (23)                                       | Rodzaj disa          | РЛАСИ               |      | ano marene                   |                 |             |         |        |             |           |   |         |
|                            |                                                            |                      |                     |      | TRPONING.JE                  |                 |             |         |        |             |           |   |         |
|                            | C285 pracy                                                 |                      |                     |      | Norma czasu pracy            |                 | Inconcell   | 0.000   |        |             |           |   |         |
|                            | Nazwa strefy czasu pracy                                   | Od godziny           | Do godziny          | Czas | Nazwa strefy czasu p         | racy Od godziny | Do godziny  | Czas    |        |             |           |   |         |
|                            | C Piste wramit                                             | 7.00                 | 機関                  | 000  | Praca w normie               | 7:00            | 15.00       | 8:00    |        |             |           |   |         |
|                            | Crygindine shefy czasu pracy                               | De godziny           | Do godziny          | Czas | Dare RCP                     | Qodzne ;        | ۵           | E na ma |        |             |           |   |         |
|                            |                                                            | TTT - House          |                     |      | Nieobecności                 |                 |             |         |        |             |           |   |         |
|                            |                                                            |                      |                     |      | 🔘 Definicja                  | Od godziny      | Do gottziny | CZBS    |        |             |           |   |         |
|                            | Status Do zatwierdzenia                                    |                      |                     |      |                              |                 |             |         |        |             |           |   |         |
|                            | Bledy weryfikacji                                          |                      |                     |      | Circle a unincidence and put |                 |             |         |        |             |           |   |         |
|                            | Brakujace odbicia - pracownik: BEDNA                       | AREK DAMIAN (007), ( | Jzień: 28.09.2021   |      | O Definiça                   | Od godziny      | Do godziny  | Czas    | Status |             |           |   |         |

Rys. Oznaczenie statusu błędu jako "Do zatwierdzenia"

#### d. Komunikacja na linii pracownik – operator kadrowy

Odbywa się analogicznie jak w procesie omówionym wcześniej. W tym przypadku kierownika zastępuje operator kadrowy (np. pracownik działu kadr płac).

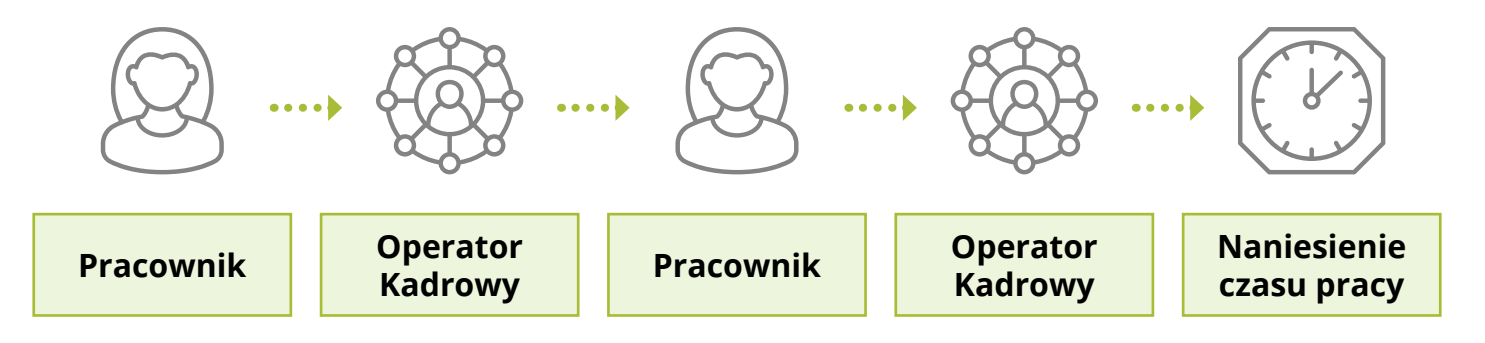

#### Natomiast operator kadrowy w stosunku do kierownika posiada szerszy zakres możliwości:

- Może weryfikować czas pracy pracowników z wielu komórek organizacyjnych przedsiębiorstwa (kierownik tylko swoim podwładnym).
- Może pracować w wersji okienkowej lub przeglądarkowej systemu enova365 w zależności od potrzeby (kierownik pracuje w Pulpicie). W obu wersjach operator kadrowy otrzymuje dostęp do listy "Weryfikacja czasu pracy".

W wersji okienkowej oraz przeglądarkowej modułu enova365 Kadry Płace dodana została lista "Weryfikacja czasu pracy". Widać na niej pracowników z różnych komórek organizacyjnych wraz z informacjami o:

- Poprawnym zarejestrowaniu czasu pracy
- Błędnym zarejestrowaniu czasu pracy

- Przekazaniu do wyjaśnienia
- Wyjaśnieniu

| Pasek nawigacji                                                                                                    | 🛚 🗙 🕍 Weryfikacja czasu pracy 💊                                                                                                |
|----------------------------------------------------------------------------------------------------|----------------------------------------------------------------------------------------------------|
| Foldery                                                                                                    | 🕷 😼 🎸 Sauni                                                                                                    |
| Ewidencja dokumentów Ewidencja Środków Pieniężnych Kadru i płace                                                                                                    | n Rodzą: Wzczyszy v Jednostka organizacyjna: Ołówny wydalał finny (FSRMA) v Z załeżnymi: 🛛 Tak Okres: 404.10.2021 🚱 Pracownik: |
| E-M Kadıy                                                                                                    | Pracovnik / Data / Deeh tygodnia Czas Status                                                                                   |
| Mauczyciele akademiccy                                                                                                    | ANDRZEJEW/SKI PAWEL (006) 04.10.2021 Poniedralek 6:00 (9:00) Wymaga weryffiadji                                                |
| Pozostali pracownicy                                                                                                    | BEDNAREK DAMIAN (007)     04.10.2021     Ponieddatek     7:00 (8:00)     Pograwmy                                              |
| Pracownicy                                                                                                    | BUJAK DOROTA (008) 04.10.2021 Poniedziałek 7:00 (8:00) Mody/Rowany                                                             |
| Miezatrudnieni                                                                                                    | KACZOROWSKI ADAM (028) 04.10.2021 Poniedzielek (0:00) Przekazany do wyjaśnienia                                                |
|                                                                                                    | NOWAKOWICZ EDMUND (037) 04.10.2021 Poniedzielek (0:00) 8660                                                                    |
| Malciciele     Mulciciele     Monoy     Moduli i potracenia     Dodatki i potracenia     Dodatki i potracenia     Casa pracy     Monos z RCP     Miechaenosci     Monosciende desa z RCP     Wentificacja casa pracy     Wentificacja casa pracy |                                                                                                    |

Rys. Lista "Weryfikacja czasu pracy" – wersja okienkowa enova365

| Hellinger of the here and the state |                         |                            |             |                                             |   |          |          |           |       |                                             | Д @                                     | 0 L      |
|-------------------------------------|-------------------------|----------------------------|-------------|---------------------------------------------|---|----------|----------|-----------|-------|---------------------------------------------|-----------------------------------------|----------|
| /eryfikacja czasu pracy             |                         |                            |             |                                             | Ð | Caymotei | Rapperty | • 5       | Lieta | Warythia                                    | Narried coal                            | Х Ізтклі |
| rc1-3009 > Kadry i płace > Kadry >  | Czas pracy > Weryfikacj | a czasu pracy              |             |                                             |   |          |          |           |       | Przekaz do<br>Wyjaśrzienia<br>postosznikowi | Przekaż do<br>wyodnienia<br>karownikowi | Edytuj   |
| ROWANIE LISTV                       |                         |                            |             |                                             |   |          |          |           | 0     | C Zm anatyrio ki                            | irie                                    | 0        |
| zaj Wszyscy 📋 Jednos                | dka organizacyjna       | Oldwiny wydziai filmy (Fil | RMA) (Ξ Z 2 | deznymi 🥥 Tak Okres 404 10.2021 📋 Precownik |   | 100      | Status   | Wszystkie |       | III I                                       |                                         |          |
| Pracownik                           | 🛆 Data                  | Dzień tygodnia             | Czas        | Status                                      |   |          |          |           |       |                                             |                                         | 1        |
| ANDRZEJEWSKI PAWEŁ (MG)             | > 94.10.2021            | Poniedziałek               | 6:00 (9:00) | Wymaga weryfikacji                          |   |          |          |           |       |                                             |                                         |          |
| BEDNAREK DAMIAN (007)               | 04.10.2021              | Poniedziałek               | 7:00 (8:00) | Poprawny                                    |   |          |          |           |       |                                             |                                         |          |
| BUJAK DOROTA (008)                  | 04.10.2021              | Poniedziałek               | 7.00 (8:00) | Modylikowany                                |   |          |          |           |       |                                             |                                         |          |
| KACZOROWSKI ADAM (028)              | 04.10.2021              | Foniedziałek               | (0.09)      | Przekazany do wyjaśnienia                   |   |          |          |           |       |                                             |                                         |          |
| NOWAKOWICZ EDMUND (037)             | 04.10.2021              | Poniedziałek               | (0.00)      | Bigdny                                      |   |          |          |           |       |                                             |                                         |          |

Rys. Lista "Weryfikacja czasu pracy" – wersja przeglądarkowa enova365

#### Funkcjonalności przygotowane do weryfikacji czasu pracy pracowników w enova365:

- 1. Formularz dnia gromadzi informacje wpływające na czas pracy pracownika pochodzące z różnych źródeł (RCP, PUE, e-wnioski).
- Zdefiniowane procesy na linii pracownik kierownik lub pracownik operator kadrowy odpowiadające za szybką i efektywną komunikację w organizacji.
- 3. Konfiguracyjne weryfikatory umożliwiające weryfikację zapisów wpływających na czas pracy pracownika.
- 4. Weryfikacja zestawienia czasu pracy udostępniona w Pulpicie Kierownika.
- 5. Zestawienie do wyjaśnienia błędów RCP udostępnione w Pulpicie Pracownika.
- Mechanizmy pośredniego proponowanego czasu pracy oraz mechanizmy edycji w Pulpicie Pracownika oraz Kierownika.
- 7. Mechanizm naniesienia czasu pracy.
- Mechanizm nanoszenia informacji z wniosków o nadgodziny/odbiory nadgodzin, wyjścia prywatne/odpracowanie wyjść prywatnych oraz wprowadzenie rozliczeń czasu pracy w magazynie nadgodzin.

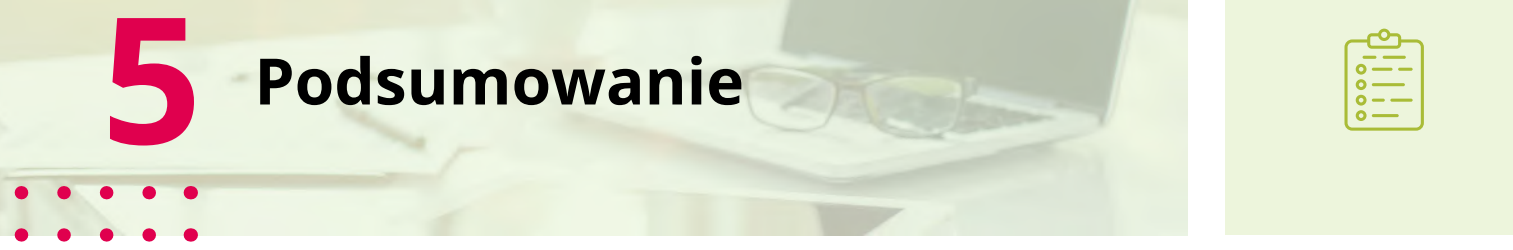

Moduł Pracy Hybrydowej to narzędzie wspierające przedsiębiorstwa pracujące w modelu pracy zdalnej lub hybrydowej. Dzięki oparciu o model pracy zadaniowej doskonale sprawdzi się w firmach, gdzie zachodzi potrzeba sprawnej organizacji pracy. Przy jego pomocy w łatwy sposób delegujemy zadania do wykonania dla poszczególnych pracowników. Takie funkcje jak prowadzenie dyskusji przy pomocy komentarzy, Obserwowanie Zadań w celu śledzenia zachodzących na nich zmian, czy wysyłanie Powiadomień usprawniają komunikację w strukturach firmy. Przekłada się to z kolei na zwiększenie efektywności wykonywania zadań. Moduł wspiera pracowników w Zarządzaniu czasem. Istotne tutaj są dwa aspekty. Pierwszy to możliwość planowania czasu potrzebnego na wykonania zadań oraz rejestrowanie rzeczywistego czasu poświęconego na ich wykonanie. Dzięki temu na bieżąco prowadzona jest kontrola realizowanych projektów, a zarejestrowane dane mogą być wykorzystane w rozliczeniach pracowniczych lub z klientem. Drugi aspekt to możliwość Rejestrowania czasu pracy. Pracownik z poziomu systemu odnotowuje takie fakty jak godzina rozpoczęcia i zakończenia pracy, wyjście służbowe, wyjście prywatne, powrót z wyjścia służbowego, powrót z wyjścia prywatnego. Wprowadzone dane następnie przetwarzane są w module kadrowo-płacowym.

Dostępne funkcje są wsparciem dla poszczególnych pionów firmy. Właściciele/Zarząd mają do dyspozycji narzędzie pozwalające: nadzorować działalność firmy i realizację projektów, komunikować się z kierownikami czy podległymi pracownikowi oraz analizować efekty wykonanej pracy co ma niebagatelny wpływ na planowanie kolejnych działań. Kierownicy/Liderzy sprawnie planują powierzone im do realizacji projekty oraz delegują do pracowników zadania, które mają wykonać. Ciągły dostęp do postępów w realizacji zadań ułatwia im pełnienie funkcji nadzorczych, a dostępne narzędzia z obszaru komunikacji ułatwiają codzienny przepływ informacji czy to do pracowników, czy do wyższej kadry zarządzającej. Najniżej w strukturze firmy znajdują się pracownicy. Wykorzystują oni moduł oraz dostępne w nim funkcje do wykonania powierzonych im zadań. Na bazie wprowadzonych informacji, czy to o czasach poświęconych na realizację przedsięwzięć czy też o zakończeniu realizacji zadania raportują przełożonym efekty swojej pracy. Dostęp do narzędzi wspierających komunikację pozwala na bieżąco wymieniać informacje z przełożonymi lub innymi pracownikami.

Wszystkie omówione aspekty mają na celu zapewnienie funkcjonowania firmy pracującej w modelu zdalnym lub hybrydowym w sposób pozwalający utrzymać, a nawet zwiększyć, efektywność realizowanych przedsięwzięć. Moduł Pracy Hybrydowej w prosty sposób pozwala zarządzać realizowanymi projektami, usprawnia komunikację oraz wspiera przedsiębiorstwo w zarządzaniu czasem w wymiarze formalnym (RCP) oraz operacyjnym (Planowanie i rejestrowaniu czasu do Zadań).

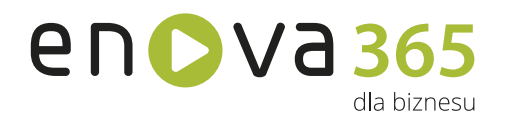

### Bądź zawsze na bieżąco z enova365!

Śledź nas w naszych kanałach social media:

ំក្រា soneta

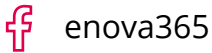

► enovaERP

Pozostań z nami w kontakcie i otrzymuj wiadomości o nowościach!

#### 🔔 Dołącz do newslettera

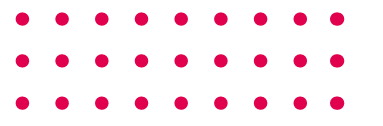

**Soneta sp. z o.o.** ul. Wadowicka 8A 30-415 Kraków **Sekretariat:** tel: +48/12 349 28 00 **Dział Wsparcia Sprzedaży:** tel: +48/12 349 28 71 E-mail: kontakt@enova.pl WWW: www.enova.pl

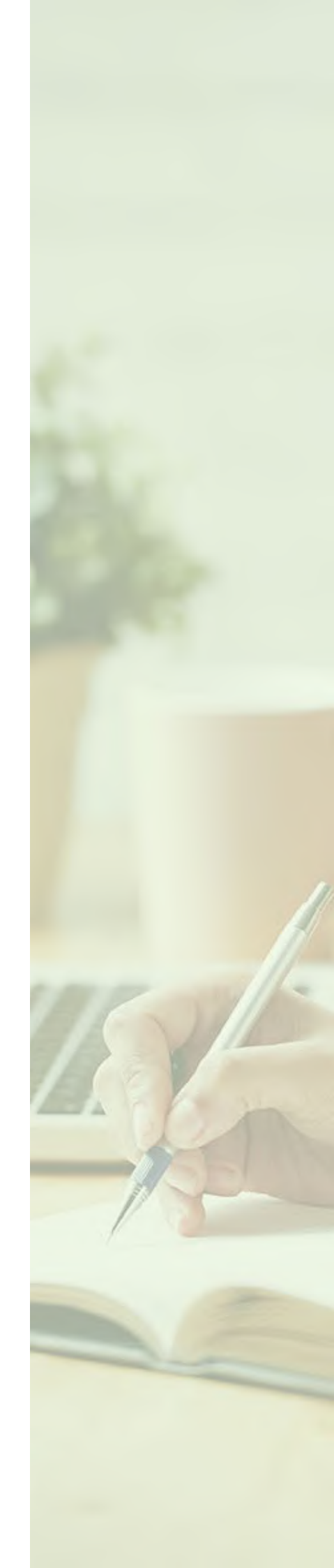